#### DESARROLLO DE LA PRÁCTICA FINAL DIPLOMADO Y PROFUNDIZACIÓN – CISCO DISEÑO E IMPLEMENTACIÓN DE SOLUCIONES INTEGRADAS LAN/WAN

## JEISSON ANDRÉS NIÑO ARIAS

EFRAÍN ALEJANDRO PEREZ

UNIVERSIDAD NACIONAL ABIERTA Y A DISTANCIA – UNAD ESCUELA DE CIENCIAS BÁSICAS TECNOLOGÍA E INGENIERÍA BOGOTÁ – CUNDINAMARCA 2020

NOTA DE ACEPTACIÓN

Firma del Presidente de Jurado

Firma del Jurado

Firma del Jurado

Bogotá, 27 de enero de 2020

#### DEDICATORIA

De ante Esta dedicatoria está dirigida principalmente a Dios por haberme dado la dicha y oportunidad de estudiar una carrera profesional y realizar mi superación personal, a su vez realizo la dedicatoria a mi familia que siempre estuvieron incondicionalmente, comprendiendo y apoyando mi rol de estudiante.

Es necesario resaltar también a mi esposa y a mis hijos ya que fueron mi gran impulso para continuar mis estudios y así darme la fuerza de espíritu y cuerpo para poder pasar todas las barreras y obstáculos para poder ser profesional.

#### AGRADECIMIENTOS

#### De ante

mano agradezco a toda la parte educativa y operacional de la Universidad Nacional Abierta y a Distancia "UNAD", por haber brindado las herramientas tecnológicas y haber brindado el acompañamiento en todos los contenidos programáticos y así poder brindar el servicio estudiantil en aras de la superación personal de muchos aspirantes a ser profesionales.

# TABLA DE CONTENIDO

|                            | Pág. |
|----------------------------|------|
| INTRODUCCIÓN               | 8    |
| JUSTIFICACIÓN              | 9    |
| OBJETIVOS                  | 10   |
| PROPUESTA ESCENARIO 1      | 11   |
| SOLUCIÓN DE LOS ESCENARIOS | 13   |
| ESCENARIO 1                | 13   |
| ESCENARIO 2                | 53   |
| CONCLUSIONES               | 71   |
| BIBLIOGRAFIA               | 71   |

#### LISTA DE FIGURAS

Figura 1. Escenario numero 1 16 Figura 2. Escenario simulado numero 1 17 Figura 3. Tabla de enrutamiento 28 Figura 4. Tabla deenrutamiento R2 29 Figura 5. Diagnóstico de vecinos R1 32 Figura 6. Diagnóstico de vecinos R2 33 Figura 7. Diagnóstico de vecinos R3 34 Figura 8. Evidencia ping desde R1 Medellín 36 Figura 9. Evidencia ping desde R2 Bogotá 37 Figura 10. Evidencia ping desde R3 Cali 39 Figura 11. Evidencia que tiene como vecino a R2 Bogotá 42 Figura 12. Evidencia que tiene como vecino a R1 y a R3 43 Figura 13. Evidencia que tiene como vecino a R2 Bogotá 44 Figura 14. Tablas de enrutamiento 44 Figura 15. Tablas de enrutamiento Medellín hacia Bogotá 45 Figura 16. Tablas de enrutamiento Bogotá hacia Medellín y la red de Cali 46 Figura 17. Evidencia ping 47 Figura 18. Evidencia ping 48 Figura 19. Direccionamiento topología 51 Figura 20. Evidencia ping 53 Figura 21. Evidencia ping 54 Figura 22. Configuración tarjeta de red 55 Figura 23. Evidencia ping 57 Figura 24. Topología escenario 258 Figura 25. Simulación Topología escenario 2 Figura 26. Configuración seguridad 60 Figura 27. Configuración seguridad 61 Figura 28. Evidencia de guardo en el equipo 63 Figura 29. Gateway dinámico 64 Figura 30. Prueba de conectividad DHCP Bucaramanga 64 Figura 31. Direccionamiento 65 Figura 32. Evidencia ping 66 Figura 33. Interfaces virtuales. 66 Figura 34. Rutas aprendidas... 68 Figura 35. Evidencia DHCP 69 Figura 36. NAT estático 70 Figura 37. DHCP tomado 72 73 Figura 38. Tabla de enrutamiento Figura 39. Evidencia ping

#### GLOSARIO

**ARP:** (Address Resolution Protocol, protocolo de resolución de direccione) Un protocolo que proporciona asignación dinámica entre las direcciones IP y las direcciones Ethernet. ARP sólo se utiliza con redes IPv4. Las redes IPv6 utilizan el protocolo ND (Neighbor Discovery) para convertir direcciones de protocolo. Para obtener más información, consulte RFC 826.

**BYTE:** Una unidad de datos que suele ser de ocho bits.

**DHCP:** Protocolo que permite la configuración automática de red de los hosts de una red TCP/IP mediante un mecanismo de cliente-servidor.

**DIRECCIÓN IP:** Dirección que se utiliza para identificar un equipo o dispositivo en una red.

**DNS:** Domain name system, sistema de nombre de dominio Un servicio que proporciona las directivas y los mecanismos de nomenclatura para la asignación de dominio y los nombres del equipo para direcciones fuera de la empresa, como las de Internet.

**ETHERNET**: Protocolo de red estándar de IEEE que específica la forma en que se colocan los datos y se recuperan de un medio de transmisión común.

**FIBRA:** Medio de transmisión empleado habitualmente en redes de datos; un hilo muy fino de material transparente, vidrio o materiales plásticos, por el que se envían pulsos de luz que representan los datos.

**GATEWAY:** Equipos para interconectar redes.

**HTTP:** Protocolo de comunicaciones utilizado para conectarse a servidores de la World Wide Web.

MASCARA DE RED: Código de dirección que determina el tamaño de la red.

**MULTIFUSIÓN:** Envío de datos a un grupo de destinos a la vez.

**PING:** Utilidad de Internet que se utiliza para determinar si una dirección IP determinada está en línea.

## INTRODUCCIÓN

El presente trabajo contiene la evidencia de la solución del ejercicio de escenarios propuestos en el diplomado de profundización CISCO, donde se plasma el conocimiento teórico y práctico de los módulos estudiados CCNA1 y CCNA2, donde se demuestran las habilidades adquiridas en el diplomado de profundización, desarrollando dos escenarios que plasman un ejercicio real de administración y configuración de redes.

## JUSTIFICACIÓN

El diplomado de CISCO - Diseño e Implementación de Soluciones Integradas LAN / WAN, es una de las opciones de grado de la Universidad Nacional Abierta y a Distancia UNAD, ya que logra complementar y brindar herramientas de conocimiento en el área de administración de redes a los ingenieros de sistemas, comunicaciones o de carreras afines.

#### OBJETIVOS

Durante el desarrollo de los ejercicios solicitados se busca desarrollar habilidades prácticas y teóricos donde se garantice el conocimiento para la administración de Switch, Router y Servidores entre otros componentes que conforma una red computacional. El desarrollo de los escenarios propuestos busca también evidenciar los conocimientos en las técnicas adquiridas de la segmentación y configuración de los dispositivos en aras de garantizar la seguridad y la disponibilidad del servicio que se brindan al usuario final de la red.

#### PROPUESTA ESCENARIO 1

Una empresa posee sucursales distribuidas en las ciudades de Bogotá, Medellín y Cali en donde el estudiante será el administrador de la red, el cual deberá configurar einterconectar entre sí cada uno de los dispositivos que forman parte del escenario, acorde con los lineamientos establecidos para el direccionamiento IP, protocolos de enrutamiento y demás aspectos que forman parte de la topología de red.

Topología de red

Los requerimientos solicitados son los siguientes:

Parte 1: Para el direccionamiento IP debe definirse una dirección de acuerdo con el número de hosts requeridos.

Parte 2: Considerar la asignación de los parámetros básicos y la detección de vecinos directamente conectados.

Parte 3: La red y subred establecidas deberán tener una interconexión total, todos los hosts deberán ser visibles y poder comunicarse entre ellos sin restricciones.

Parte 4: Implementar la seguridad en la red, se debe restringir el acceso y comunicación entre hosts de acuerdo con los requerimientos del administrador de red.

Parte 5: Comprobación total de los dispositivos y su funcionamiento en la red. Parte 6: Configuración final.

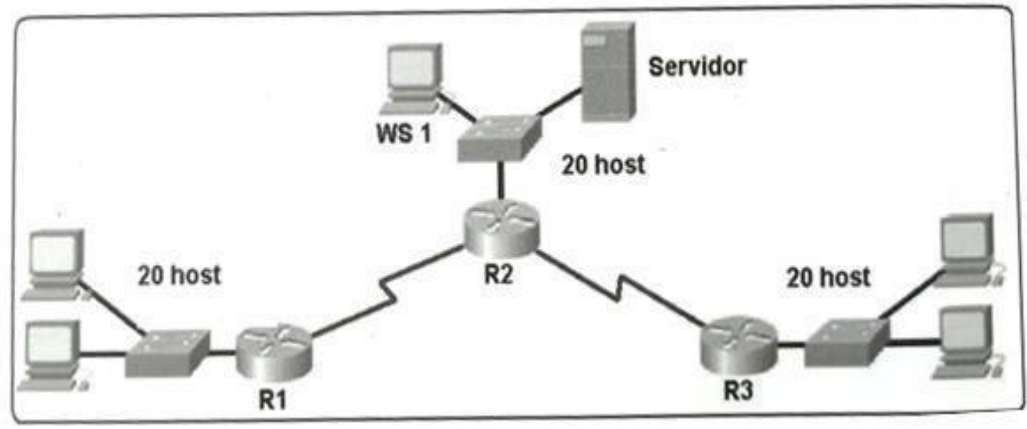

Figura 1. Escenario número 1

Como trabajo inicial se debe realizar lo siguiente.

Realizar las rutinas de diagnóstico y dejar los equipos listos para su configuración (asignar nombres de equipos, asignar claves de seguridad, etc.). Realizar la conexión física de los equipos con base en la topología de red Configurar la topología de red, de acuerdo con las siguientes especificaciones.

# SOLUCIÓN DE LOS ESCENARIOS

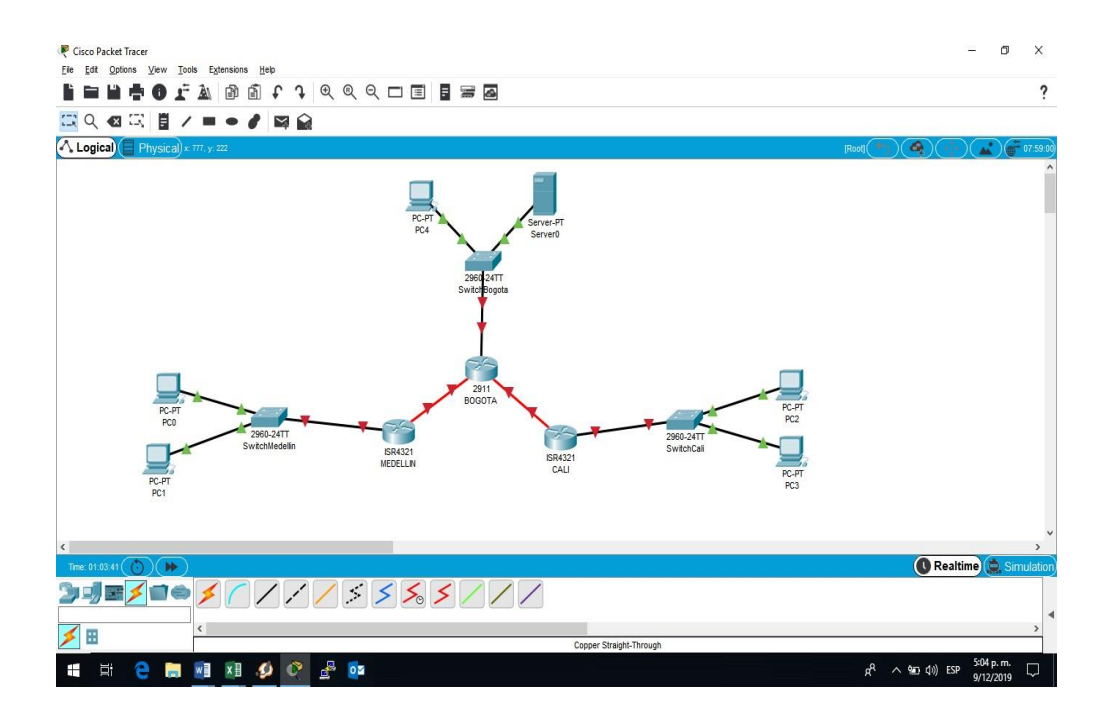

#### **ESCENARIO 1**

Figura 2. Escenario simulado número 1

Parte 1: Asignación de direcciones IP:

Se debe dividir (subnetear) la red creando una segmentación en ocho partes, para permitir crecimiento futuro de la red corporativa.

Respuesta. Tomará la siguiente mascara /27 = 255.255.255.224

|     | DIRECCIÓ<br>N DE RED | CI<br>DR | MASCAR<br>A | GATEW<br>AY | PRIME<br>RA IP<br>DISPO<br>NIBLE | ULTIMA<br>IP<br>DISPON<br>IBLE | BROAD<br>CAST |
|-----|----------------------|----------|-------------|-------------|----------------------------------|--------------------------------|---------------|
| Red | 192.168.1.           | 27       | 255.255.2   | 192.168     | 192.168                          | 192.168.                       | 192.168       |
| 1   | 0                    |          | 55.224      | .1.1        | .1.2                             | 1.30                           | .1.31         |
| Red | 192.168.1.           | 27       | 255.255.2   | 192.168     | 192.168                          | 192.168.                       | 192.168       |
| 2   | 32                   |          | 55.224      | .1.33       | .1.34                            | 1.62                           | .1.63         |

Subneteo de la red 192.168.1.0

| Red | 192.168.1. | 27 | 255.255.2 | 192.168 | 192.168 | 192.168. | 192.168 |
|-----|------------|----|-----------|---------|---------|----------|---------|
| 3   | 64         |    | 55.224    | .1.65   | .1.66   | 1.94     | .1.95   |
| Red | 192.168.1. | 27 | 255.255.2 | 192.168 | 192.168 | 192.168. | 192.168 |
| 4   | 96         |    | 55.224    | .1.97   | .1.98   | 1.126    | .1.127  |
| Red | 192.168.1. | 27 | 255.255.2 | 192.168 | 192.168 | 192.168. | 192.168 |
| 5   | 128        |    | 55.224    | .1.129  | .1.130  | 1.158    | .1.159  |
| Red | 192.168.1. | 27 | 255.255.2 | 192.168 | 192.168 | 192.168. | 192.168 |
| 6   | 160        |    | 55.224    | .1.161  | .1.162  | 1.190    | .1.191  |
| Red | 192.168.1. | 27 | 255.255.2 | 192.168 | 192.168 | 192.168. | 192.168 |
| 7   | 192        |    | 55.224    | .1.193  | .1.194  | 1.222    | .1.223  |
| Red | 192.168.1. | 27 | 255.255.2 | 192.168 | 192.168 | 192.168. | 192.168 |
| 8   | 224        |    | 55.224    | .1.225  | .1.226  | 1.254    | .1.255  |

Configuración de seguridad para el Router Bogotá Medellin y Cali, con enable password, enable secret, contraseña al Puerto Auxiliar, Password para la Consola ,Password a Telnet, Banners y encriptación de passwords.

#### R1 MEDELLIN =

R1#show running-config Building configuration...

Current configuration : 994 bytes ! version 15.1 no service timestamps log datetime msec no service timestamps debug datetime msec service password-encryption ! hostname R1 I ļ ! enable password 7 08701E1D5D4C53404A52 ! ļ ļ I I no ip cef no ipv6 cef ! 1 ! license udi pid CISCO2911/K9 sn FTX1524S663-I ļ ļ I I ļ spanning-tree mode pvst ! ! I I interface GigabitEthernet0/0 no ip address duplex auto speed auto shutdown

```
!
interface GigabitEthernet0/1 no ip address duplex auto
speed auto shutdown
interface GigabitEthernet0/2 no ip address duplex auto
speed auto shutdown
interface Serial0/0/0
ip address 192.168.1.99 255.255.255.224
clock rate 2000000
I
interface Serial0/0/1 no ip address
clock rate 2000000 shutdown
!
interface Vlan1 no ip address shutdown
!
router eigrp 200
network 192.168.1.0 0.0.0.31
network 192.168.1.0
!
ip classless
ip flow-export version 9
ļ
I
line con 0
password 7 08701E1D5D4C53404A52
login
!
```

```
line aux 0
!
line vty 0 4 login
!
!
end
```

```
R2BOGOTA =
```

R2#SHOW RUNning-config Building configuration...

Current configuration : 1504 bytes

version 15.1

I

no service timestamps log datetime msec no service timestamps debug datetime msec service password-encryption

```
ļ
!
ļ
!
spanning-tree mode pvst
ļ
I
1
interface GigabitEthernet0/0 no ip address duplex auto
speed auto shutdown
interface GigabitEthernet0/1 no ip address duplex auto
speed auto shutdown
interface GigabitEthernet0/2 no ip address duplex auto
speed auto shutdown
interface Serial0/0/0
ip address 192.168.1.98 255.255.255.224
interface Serial0/0/1
ip address 192.168.1.130 255.255.255.224
interface GigabitEthernet0/1/0 no ip address
shutdown
1
interface FastEthernet0/2/0
```

```
switchport mode access
interface FastEthernet0/2/1 switchport mode access
interface FastEthernet0/2/2 switchport mode access
interface FastEthernet0/2/3 switchport mode access
interface FastEthernet0/3/0 switchport mode access
interface FastEthernet0/3/1 switchport mode access
interface FastEthernet0/3/2 switchport mode access
interface FastEthernet0/3/3 switchport mode access
interface Vlan1 no ip address shutdown
1
router eigrp 200
network 192.168.1.0 0.0.0.31
network 192.168.1.0
ip classless
ip flow-export version 9
I
line con 0
password 7 08701E1D5D4C53404A52
login
```

```
!
line aux 0
!
line vty 0 4 login
!
!
!
end
```

```
R3CALI =
```

```
R3#SHOW RUNning-config Building configuration...
```

```
Current configuration : 995 bytes
I
version 15.1
no service timestamps log datetime msec no service timestamps debug
datetime msec
service password-encryption
!
hostname R3
!
!
ļ
enable password 7 08701E1D5D4C53404A52
!
ļ
I
!
I
no ip cef no ipv6 cef
!
!
ļ
!
license udi pid CISCO2911/K9 sn FTX1524RH8Q-
I
!
!
!
!
```

```
!
!
ļ
!
I
spanning-tree mode pvst
ļ
1
I
interface GigabitEthernet0/0 no ip address duplex auto
speed auto shutdown
interface GigabitEthernet0/1 no ip address duplex auto
speed auto shutdown
interface GigabitEthernet0/2 no ip address duplex auto
speed auto shutdown
interface Serial0/0/0
ip address 192.168.1.131 255.255.255.224
clock rate 2000000
I
interface Serial0/0/1 no ip address
clock rate 2000000 shutdown
!
interface Vlan1 no ip address shutdown
1
```

router eigrp 200

```
network 192.168.1.0 0.0.0.31
network 192.168.1.0
!
ip classless
ip flow-export version 9
I
ļ
ļ
I
!
line con 0
password 7 08701E1D5D4C53404A52
login
!
line aux 0
line vty 0 4 login
!
!
end
```

#### R3#

Después de cargada la configuración en los dispositivos, verificar la tabla de enrutamiento en cada uno de los routers para comprobar las redes y sus rutas.

R1MEDELLIN = R1#SHOW IP ROute Codes: L - local, C - connected, S - static, R - RIP, M - mobile, B - BGP D - EIGRP, EX - EIGRP external, O - OSPF, IA - OSPF inter area N1 - OSPF NSSA external type 1, N2 - OSPF NSSA external type 2 E1 - OSPF external type 1, E2 - OSPF external type 2, E - EGP i - IS-IS, L1 - IS-IS level-1, L2 - IS-IS level-2, ia - IS-IS inter area - candidate default, U - per-user static route, o - ODR P - periodic downloaded static route Gateway of last resort is not set

192.168.1.0/24 is variably subnetted, 3 subnets, 2 masks C 192.168.1.96/27 is directly connected, Serial0/0/0 L 192.168.1.99/32 is directly connected, Serial0/0/0 D 192.168.1.128/27 [90/2681856] via 192.168.1.98, 00:19:16, Serial0/0/0

R1#

| nyskai conny co Autoutes                                                  |                                    |
|---------------------------------------------------------------------------|------------------------------------|
| IOS Command Line Interface                                                |                                    |
| Success rate is 100 percent (100/100), round-trip min/avg/max = 1/1/5 ms  | ^                                  |
| 21 Anior                                                                  |                                    |
| Arphing Protocol [in] -                                                   |                                    |
| Tarret I p address: 192 168 1 131                                         |                                    |
| Repeat count [5]: 100                                                     |                                    |
| Datagram size [100]:                                                      |                                    |
| Timeout in seconds [2]:                                                   |                                    |
| Extended commands [n]:                                                    |                                    |
| Sweep range of sizes [n]:                                                 |                                    |
| Type escape sequence to abort.                                            |                                    |
| Sending 100, 100-byte ICMP Echos to 192.168.1.131, timeout is 2 seconds:  |                                    |
|                                                                           |                                    |
| Success rate is 100 percent (100/100), round-trip min/avg/max = 2/3/12 ms |                                    |
| R1#                                                                       |                                    |
| R1#                                                                       |                                    |
| R1#                                                                       |                                    |
| R1#                                                                       |                                    |
| RI#                                                                       |                                    |
| R1#SHOW IP RO                                                             |                                    |
| R1#SHOW IP ROute                                                          |                                    |
| Codes: L - local, C - connected, S - static, R - RIP, M - mobile, B - BGP |                                    |
| D - EIGRP, EX - EIGRP external, O - OSPF, IA - OSPF inter area            |                                    |
| NI - OSPF NSSA external type 1, NZ - OSPF NSSA external type 2            |                                    |
| si - Oser external type 1, sz - Oser external type 2, s - sGP             |                                    |
| 1 - 15-15, b1 - 15-15 level-1, b2 - 15-15 level-2, 1a - 15-15 inter area  |                                    |
| - candidate defailt, 0 - per user static foute, 0 - ODR                   |                                    |
| F = periodic downloaded static route                                      |                                    |
| Gateway of last resort is not set                                         |                                    |
| 192 168 1 0/24 is variably subnetted 3 subnets 2 masks                    |                                    |
| C 192 168 1 96/27 is directly connected Seria10/0/0                       |                                    |
| L 192.168.1.99/32 is directly connected. Serial0/0/0                      |                                    |
| D 192.168.1.128/27 [90/2681856] via 192.168.1.98. 00:19:16. Sevia10/0/0   |                                    |
|                                                                           |                                    |
| RI¢                                                                       | ~                                  |
| 2tri+F6 to exit CLI focus                                                 | Copy Paste                         |
|                                                                           |                                    |
|                                                                           |                                    |
| Тор                                                                       |                                    |
|                                                                           | 617 n m                            |
|                                                                           | e <sup>Q</sup> ∧ 📾 ψ) ESP απο ποιο |

Figura 3. tabla de enrutamiento R1

R2BOGOTA = R2#SHOW IP ROute Codes: L - local, C - connected, S - static, R - RIP, M - mobile, B - BGP D - EIGRP, EX - EIGRP external, O - OSPF, IA - OSPF inter area N1 - OSPF NSSA external type 1, N2 - OSPF NSSA external type 2 E1 - OSPF external type 1, E2 - OSPF external type 2, E - EGP i - IS-IS, L1 - IS-IS level-1, L2 - IS-IS level-2, ia - IS-IS inter area - candidate default, U - per-user static route, o - ODR P - periodic downloaded static route

Gateway of last resort is not set

192.168.1.0/24 is variably subnetted, 4 subnets, 2 masks C 192.168.1.96/27 is directly connected, Serial0/0/0  $\,$ 

L 192.168.1.98/32 is directly connected, Serial0/0/0 C 192.168.1.128/27 is directly connected, Serial0/0/1 L 192.168.1.130/32 is directly connected, Serial0/0/1

R2#

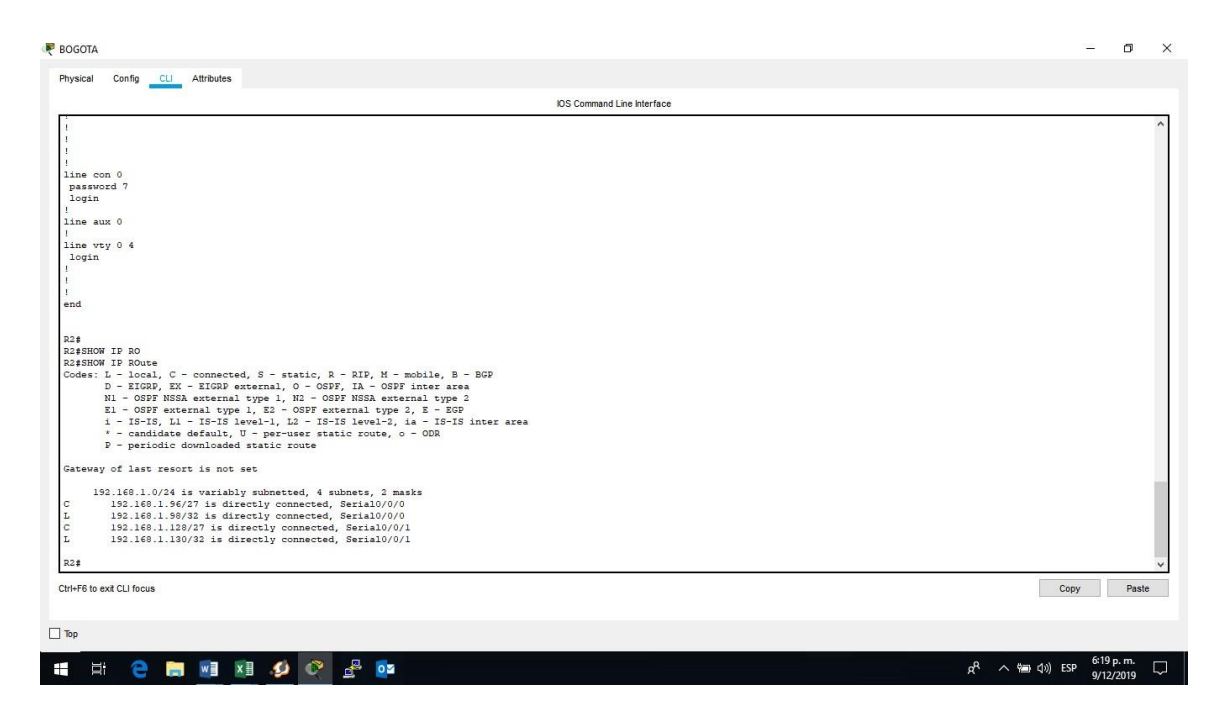

Figura 4. tabla de enrutamiento R2

R3CALI = R3#SHOW IP ROUTE Codes: L - local, C - connected, S - static, R - RIP, M - mobile, B - BGP D - EIGRP, EX - EIGRP external, O - OSPF, IA - OSPF inter area N1 - OSPF NSSA external type 1, N2 - OSPF NSSA external type 2 E1 - OSPF external type 1, E2 - OSPF external type 2, E - EGP i - IS-IS, L1 - IS-IS level-1, L2 - IS-IS level-2, ia - IS-IS inter area - candidate default, U - per-user static route, o - ODR P - periodic downloaded static route

Gateway of last resort is not set

192.168.1.0/24 is variably subnetted, 3 subnets, 2 masks D 192.168.1.96/27 [90/2681856] via 192.168.1.130, 00:22:27, Serial0/0/0 C 192.168.1.128/27 is directly connected, Serial0/0/0 L 192.168.1.131/32 is directly connected, Serial0/0/0

R3#

Verificar el balanceo de carga que presentan los routers.

R1MEDELLIN = R1#SHOW IP ROUTE 192.168.1.0 Routing entry for 192.168.1.0/24, 3 known subnets Attached (2 connections) Variably subnetted with 2 masks Redistributing via eigrp 200, eigrp 200 C 192.168.1.96/27 is directly connected, Serial0/0/0 192.168.1.99/32 is directly connected, Serial0/0/0 D 192.168.1.128/27 [90/2681856] via 192.168.1.98, 00:32:53, Serial0/0/0 R1#

R2BOGOTA = R2#SHOW IP ROUte 192.168.1.0 Routing entry for 192.168.1.0/24, 4 known subnets Attached (4 connections) Variably subnetted with 2 masks Redistributing via eigrp 200, eigrp 200 C 192.168.1.96/27 is directly connected, Serial0/0/0 192.168.1.98/32 is directly connected, Serial0/0/0 C 192.168.1.128/27 is directly connected, Serial0/0/1 192.168.1.130/32 is directly connected, Serial0/0/1

R2#

R3CALI = R3#SHOW IP ROUTE 192.168.1.0 Routing entry for 192.168.1.0/24, 3 known subnets Attached (2 connections) Variably subnetted with 2 masks Redistributing via eigrp 200, eigrp 200 D 192.168.1.96/27 [90/2681856] via 192.168.1.130, 00:35:08, Serial0/0/0 C 192.168.1.128/27 is directly connected, Serial0/0/0 192.168.1.131/32 is directly connected, Serial0/0/0

R3#

Realizar un diagnóstico de vecinos usando el comando cdp.

R1MEDELLIN = R1#SHOW CDp NEighbors Capability Codes: R - Router, T - Trans Bridge, B - Source Route Bridge S - Switch, H - Host, I - IGMP, r - Repeater, P - Phone Device ID Local Intrfce Holdtme Capability Platform Port ID R2 Ser 0/0/0 168 R C2900 Ser 0/0/0 R1#

| sical Config CLI Attributes                                           |         |
|-----------------------------------------------------------------------|---------|
| IOS Command Line Interface                                            |         |
|                                                                       |         |
|                                                                       |         |
|                                                                       |         |
|                                                                       |         |
|                                                                       |         |
|                                                                       |         |
|                                                                       |         |
| er Access Verification                                                |         |
| ssword:                                                               |         |
| ssword:                                                               |         |
|                                                                       |         |
| >CONF                                                                 |         |
| ansiating "CONS"domain server (255.255.255.255.255)                   |         |
| Shikhown command of computer name, of unable to find computer address |         |
| >EN                                                                   |         |
| ssword:                                                               |         |
| \$SHOW IF ROUTE                                                       |         |
| #SHOW IP ROUTE 192.168.1.0                                            |         |
| uting entry for 192.100.1.0/24, 3 known subnets                       |         |
| Variably subnetted with 2 masks                                       |         |
| Redistributing via eigrp 200, eigrp 200                               |         |
| 192.168.1.96/27 is directly connected, Serial0/0/0                    |         |
| 192.168.1.99/32 is directly connected, Serial0/0/0                    |         |
| 192.168.1.128/27 [90/2681856] via 192.168.1.98, 00:32:53, Serial0/0/0 |         |
| -                                                                     |         |
| 7<br>6                                                                |         |
| SHOW CD                                                               |         |
| #SHOW CDp NE                                                          |         |
| #SHOW CDp NEighbors                                                   |         |
| pability Codes: R - Router, T - Trans Bridge, B - Source Route Bridge |         |
| s - suiter, n - nost, i - ione, i - seperater, e - none               |         |
| Ser 0/0/0 168 R C2900 Ser 0/0/0                                       |         |
| Productive Contraction Contraction Contraction Contraction            |         |
|                                                                       |         |
| +6 to exit CLI focus                                                  | Сору Ра |
|                                                                       |         |
|                                                                       |         |
|                                                                       |         |

Figura 5. diagnóstico de vecinos R1

R2BOGOTA = R2#SHOW CDP NEighbors Capability Codes: R - Router, T - Trans Bridge, B - Source Route Bridge S - Switch, H - Host, I - IGMP, r - Repeater, P - Phone Device ID Local Intrfce Holdtme Capability Platform Port ID R3 Ser 0/0/1 169 R C2900 Ser 0/0/0 R1 Ser 0/0/0 149 R C2900 Ser 0/0/0 R2#

| KUS Command Line Interface                                                                                          |          |
|----------------------------------------------------------------------------------------------------|----------|
|                                                                                                    |          |
|                                                                                                    |          |
|                                                                                                    |          |
|                                                                                                    |          |
|                                                                                                    |          |
|                                                                                                    |          |
|                                                                                                    |          |
|                                                                                                    |          |
|                                                                                                    |          |
| er Access Verification                                                                                              |          |
|                                                                                                    |          |
| Sandra.                                                                                                    |          |
| ·EN                                                                                                    |          |
| ssword:                                                                                                    |          |
| SHOW IP ROU                                                                                                    |          |
| sande in Koole 15,100,110                                                                                           |          |
| Attached (4 connections)                                                                                            |          |
| Variably subnetted with 2 masks                                                                                     |          |
| Redistributing via eigrp 200, eigrp 200                                                                             |          |
| 152.168.1.98/32 is directly connected, Serial0/0/0                                                                  |          |
| 192.168.1.128/27 is directly connected, Serial0/0/1                                                                 |          |
| 192.168.1.130/32 is directly connected, Serial0/0/1                                                                 |          |
| -                                                                                                    |          |
|                                                                                                    |          |
| SHOW CDP NE                                                                                                    |          |
| #SHOW CDP NEighbors                                                                                                 |          |
| pability Codes: R - Router, T - Trans Bridge, B - Source Route Bridge                                               |          |
| s - switch, n - host, i - foir, i - kepstell, p - hone<br>vice ID Local Intfree Holdtme Capability Platform Port ID |          |
| Ser 0/0/1 169 R C2900 Ser 0/0/0                                                                                     |          |
| Ser 0/0/0 149 R C2500 Ser 0/0/0                                                                                     |          |
| 8                                                                                                    | No. 1207 |
| -F6 to exit CLI focus                                                                                               | Copy Pas |
|                                                                                                    |          |
|                                                                                                    |          |

Figura 6. diagnóstico de vecinos R2

R3CALI = R3#SHOW CDP NEighbors Capability Codes: R - Router, T - Trans Bridge, B - Source Route Bridge S - Switch, H - Host, I - IGMP, r - Repeater, P - Phone Device ID Local Intrfce Holdtme Capability Platform Port ID R2 Ser 0/0/0 122 R C2900 Ser 0/0/1 R3#

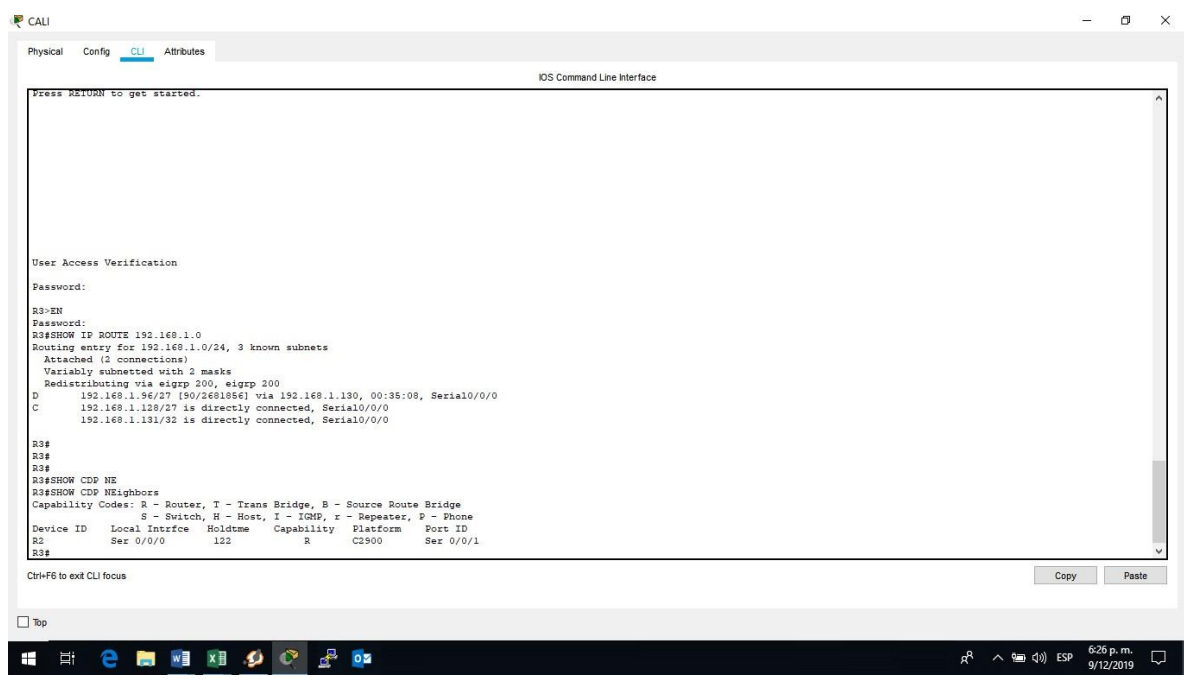

Figura 7. diagnóstico de vecinos R3

Realizar una prueba de conectividad en cada tramo de la ruta usando Ping.

# PRUEBAS R1 HACIA LAS 2 PUNTAS BOGOTA Y

Prueba de conectividad R1 hacia R2 a la interfaz que tiene 192.168.1.130

Prueba de conectividad R1 hacia R3 a la interfaz que tiene 192.168.1.131

R1#ping Protocol [ip]: Target IP address: 192.168.1.131 Repeat count [5]: 100 Datagram size [100]: Timeout in seconds [2]: Extended commands [n]: Sweep range of sizes [n]: Type escape sequence to abort. Sending 100, 100-byte ICMP Echos to 192.168.1.131, timeout is 2 seconds:

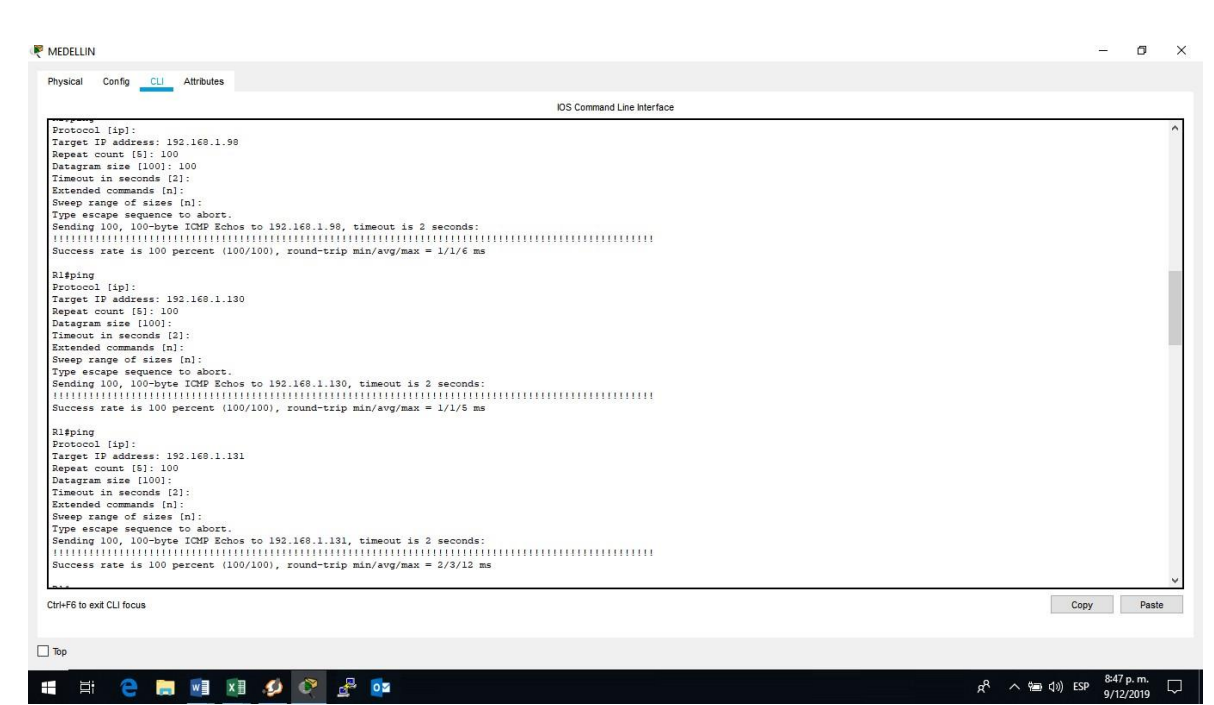

Figura 8. evidencia ping desde R1 Medellín

## PRUEBAS R2 HACIA LAS 2 PUNTAS CALI Y MEDELLIN

30

Prueba de conectividad R2 hacia R3 a la interfaz que tiene 192.168.1.131

| User Access Verification<br>Password:<br>232-EM<br>Password:<br>232-EM<br>Password:<br>232-FM<br>Password:<br>232-FM<br>Passwo                                                                                                    |         |
|----------------------------------------------------------------------------------------------------|---------|
| <pre>ser Access Verification ssword: 2028 2028 2029 2020 2020 2020 2020 2020</pre>                                                                                                    |         |
| <pre>sex Access Verification assword: D&gt;SM assword: D&gt;SM a</pre>                                                                                                    |         |
| <pre>sec Access Verification assword: 22BF assword: 23pin 23pin 23</pre>                                                                                                    |         |
| <pre>sex Access Verification sasword: bill sasword: bill signing crossel [ip]: resever fieldstess: 152.169.1.99 speat count [5]: 100 immout in seconds [2]: tranded commands [n]: resever fieldstess: 152.160.1.59, timeout is 2 seconds: immout infinite field to the field of the field of the fi</pre>                                                                                                    |         |
| <pre>sec Access Verification ssword: &gt;&gt;&gt;&gt; ssword: &gt;&gt;&gt;&gt;&gt;&gt;&gt;&gt;&gt;&gt;&gt;&gt;&gt;&gt;&gt;&gt;&gt;&gt;&gt;&gt;&gt;&gt;&gt;&gt;&gt;&gt;&gt;&gt;&gt;&gt;&gt;&gt;&gt;&gt;&gt;&gt;</pre>                                                                                                    |         |
| <pre>wer Access Verification ssword: bit bit ssword: ipin going concol [ip]: meout seconds [1]: tended commands [n]: meout is zeconds: iiiiiiiiiiiiiiiiiiiiiiiiiiiiiiiiiiii</pre>                                                                                                    |         |
| <pre>sasword:<br/>&gt;&gt;N<br/>sasword:<br/>#ping<br/>corecol [kp]:<br/>srget IP address: 13.100.1.99<br/>speat count [5: 100<br/>tatgram gize [100]:<br/>resp range of sizes [n]:<br/>pres scops esquence to abort.<br/>ending 100, 100-byte ICMP Echos to 152.168.1.99, timeout is 2 seconds:<br/>minimum<br/>infinite infinite infinite infinite infinite infinite infinite infinite<br/>infinite infinite infinite infinite infinite infinite infinite<br/>infinite infinite infinite infinite infinite infinite infinite infinite<br/>infinite infinite infinite infinite infinite infinite infinite<br/>infinite infinite infinite infinite infinite infinite infinite infinite<br/>infinite infinite infinite infinite infinite infinite infinite infinite infinite<br/>infinite infinite infinite infinite infinite infinite infinite infinite<br/>infinite infinite infinite infinite infinite infinite infinite infinite<br/>infinite infinite infinite infinite infinite infinite infinite infinite infinite<br/>infinite infinite infinite infinite infinite infinite infinite infinite<br/>infinite infinite infinite infinite infinite infinite infinite infinite infinite infinite<br/>infinite infinite infi</pre>                                                                                                    |         |
| <pre>savurd:<br/>29N<br/>savurd:<br/>29Ling<br/>rotocol[ip]:<br/>rotocol[ip]:<br/>rategram size ID Address: 152.160.1.59<br/>epeake count [5]: 100<br/>transdom for the second size [10]:<br/>reep range of sizes [11]<br/>reep range of sizes [12]:<br/>reep range of sizes [12]:<br/>reep range of sizes [10]:<br/>recess rate is 100 percent (100/100), round-trip min/avg/max = 1/1/10 ms<br/>20ping<br/>rotocol[ip]:<br/>rotocol[ip]:<br/>rotoco</pre> |         |
| <pre>2-28<br/>3-28<br/>3-29<br/>3-29<br/>3-2<br/>3-2<br/>3-2<br/>3-2<br/>3-2<br/>3-2<br/>3-2<br/>3-2</pre>                                                                                                    |         |
| Apring<br>Totocol [ip]:<br>agest D Address: 152.160.1.99<br>agest Count [5]: 100<br>targen TJ Address: 152.160.1.99<br>agest Count [6]:<br>imeout in seconds [2]:<br>tareadd commands [n]:<br>veep range of sizes [n]<br>pre scope agestare toom Eches to 192.160.1.95, timeout is 2 seconds:<br>infinite infinite infi                                                                                                    |         |
| <pre>Stapping<br/>Forecool [10]:<br/>arget TP address: 192.160.1.99<br/>seque squares [100]:<br/>transdat commands [n1]<br/>weep range of sizes [n1:<br/>yee scape squares to abort.<br/>ending 100, 100-byte TGMP Echos to 192.160.1.95, timeout is 2 seconds:<br/>infinite formation in the stapping in the stapping in the</pre>                                                                                                    |         |
| <pre>Protocol [ip]:<br/>Arget IP defers: 192.160.1.99<br/>Argetars mices: 192.160.1.99<br/>Argetars mice (1001:<br/>Limeout in seconds [2]:<br/>Limeout in seconds [1]:<br/>Argetars 100 obverse TOP Etches to 192.160.1.95, timeout is 2 seconds:<br/>Hittiffittiffit</pre>                                                                                                    |         |
| <pre>arget TP address: 152.160.1.99 wraps and the sequence to abort. ending 100, 100-byte ICMP Echos to 192.160.1.95, timeout is 2 seconds: infinite infinite infinit</pre>                                                                                                    |         |
| <pre>speak count [5]: 100 stargam size [100]: imeout in seconds [2]: taneout speak count [5]: 100 standed commands [n]: veep range of sizes [n] abort. press [n] abort. uccess rate is 100 percent (100/100), round-trip min/avg/max = 1/1/10 ms  Spping trotcool [1p]: arget IP address: 152.160.1.31 speak count [5]: 100 stargam size [100]: imeout in seconds [2]: taneout in seconds [2]: taneout in seconds [3]: taneout in seconds [3]: taneout in seconds [3]: taneout in seconds [3]: taneout in seconds [3]: taneout in seconds [3]: taneout in seconds [3]: taneout in seconds [3]: taneout in seconds [3]: taneout in seconds [3]: taneout in seconds [3]: taneout in seconds [3]: taneout in seconds [3]: taneout is a seconds [3]: taneout in seconds [3]: taneout in seconds [3]: taneout is a seconds [3]: taneout in seconds [3]: taneout is a seconds [3]: taneout in seconds [3]: taneout is a seconds [3]: taneout is a seconds [3]: taneout</pre>                                                                                                    |         |
| <pre>stagram size [100]:<br/>imeoul in seconds [2]:<br/>ype scope sequence to abort.<br/>ending 100, 100-byte CMP Echos to 192.160.1.55, timeout is 2 seconds:<br/>infinite for the second sequence to abort.<br/>ending 100, 100-byte CMP Echos to 192.160.1.55, timeout is 2 seconds:<br/>infinite for the second sequence to abort.<br/>ending the second sequence to abort.<br/>stagram size (100]:<br/>imeout in seconds [1]:<br/>thered to seconds [1]:<br/>thered to seconds [1]:<br/>thered to second sequence to abort.<br/>ending to the second second second second seconds:<br/>ended commands [n]:<br/>thered to second second se</pre>                                                                                                    |         |
| <pre>immout is seconds [2]:<br/>trended commands [n]:<br/>pressions expressions for [2] [48.1.55] timeout is 2 seconds:<br/>infinition [1] [2] [2] [2] [2] [2] [2] [2] [2] [2] [2</pre>                                                                                                    |         |
| <pre>stended commands [n]:<br/>weep range of sizes [n] abort:<br/>ending 100, 100-byte ICMP Echos to 192.160.1.55, timeout is 2 seconds:<br/>infinition infinition infinition infinition infinition infinition infinition<br/>uccess rate is 100 percent (100/100), round-trip min/avg/max = 1/1/10 ms<br/>isping<br/>rotecol [19]:<br/>second [19]:<br/>imeout in seconds [2]:<br/>trended commands [n]:<br/>weep range of sizes [n]:<br/>pre scops equence to abort.<br/>ending 100, 100-byte ICMP Echos to 192.160.1.13], timeout is 2 seconds:<br/>ending 100, 100-byte ICMP Echos to 192.160.1.13], timeout is 2 seconds:<br/>ending 100, 100-byte ICMP Echos to 192.160.1.13], timeout is 2 seconds:<br/>ending 100, 100-byte ICMP Echos to 192.160.1.13], timeout is 2 seconds:<br/>ending 100, 100-byte ICMP Echos to 192.160.1.13], timeout is 2 seconds:<br/>ending 100, 100-byte ICMP Echos to 192.160.1.13], timeout is 2 seconds:<br/>ending 100, 100-byte ICMP Echos to 192.160.1.13], timeout is 2 seconds:<br/>ending 100, 100-byte ICMP Echos to 192.160.1.13], timeout is 2 seconds:<br/>ending 100 percent (100/100), round-trip min/avg/max = 1/1/10 ms</pre>                                                                                                    |         |
| <pre>vewp range of sizes [1]:<br/>pre scope squares to aboot.<br/>pre scope squares to aboot.<br/>pre scope squares to show to 192_168_1.95, timeout is 2 seconds:<br/>infinition infinition infinition</pre>                                                                                                    |         |
| <pre>special to the addition of addition of addition o</pre>                                                                                                    |         |
| <pre>initialitialitialitialitialitialitialiti</pre>                                                                                                    |         |
| Success rate is 100 percent (100/100), round-trip min/avg/max = 1/1/10 ms<br>Sipting<br>Forsocol [19]:<br>Farget TP address: 192.160.1.191<br>Bagest count [5]: 100<br>Datagram size [100]:<br>Timout in seconds [2]:<br>Extended commands [n]:<br>Vype scape sequence to abort.<br>Strended commands [n]:<br>Type scape sequence to abort.<br>Strended commands [n]:<br>Strended commands [n]:<br>Stren                                                                                                    |         |
| M2fping<br>Drotocol [19]:<br>Sarget IP address: 192.168.1.191<br>Bagest count [5]: 100<br>Startma field<br>Startma field<br>Startmade commands [n]:<br>Startmade commands [n]:<br>Type scape sequence to abort.<br>Sending 100, 100-byte ICDE Echos to 192.168.1.131, timeout is 2 seconds:<br>Startmade commands in the startman second second seco                                                                                                    |         |
| <pre>Status<br/>Fortocol [ip]:<br/>Farget TP address: 192.160.1.131<br/>Bregat count [5]: 100<br/>Statgarm size [100]:<br/>Intended commands [n]:<br/>Wree scape sequence to abort.<br/>ending 100, 100-byte FCMP Ecohos to 152.160.1.131, timeout is 2 seconds:<br/>Hilling (100, 100-byte FCMP Ecohos to 152.160.1.131, timeout is 2 seconds:<br/>Hilling (100, 100, 100, 100, 100, 100, 100, 100</pre>                                                                                                    |         |
| Drotocol [19]:<br>Sarget ID address: 193.168.1.191<br>Bageat count [5]: 100<br>Stargam mile (100):<br>Starmed commands [n]:<br>Starmeda commands [n]:<br>Type sarget sequence to abort.<br>Sending 100, 100-byte ILCME Rchos to 192.168.1.131, timeout is 2 seconds:<br>Sending 100, 100-byte ILCME Rchos to 192.168.1.131, timeout is 2 seconds:<br>Success rate is 100 percent (100/100), round-trip min/avg/max = 1/1/10 ms                                                                                                    |         |
| Farget IP address: 193.160.1.131<br>Breast count [5]: 100<br>Stangarm sime [100]:<br>Stanendad commands [n]:<br>Wype scape sequence to abort.<br>Fending 100, 100-byte FCMP Echos to 192.168.1.131, timeout is 2 seconds:<br>Hilling (100, 100-byte FCMP Echos to 192.168.1.131, timeout is 2 seconds:<br>Hilling (100, 100-byte FCMP Echos to 192.168.1.131, timeout is 2 seconds:<br>Hilling (100, 100-byte FCMP Echos to 192.168.1.131, timeout is 2 seconds:<br>Hilling (100, 100, 100, round-trip min/avg/max = 1/1/10 ms                                                                                                    |         |
| sepeat count [5]: 100<br>stargarma sise<br>stargarma sise<br>staredade commandas [s]:<br>staredade commandas [s]:<br>staredade commandas [s]:<br>yma sargar stares so abort.<br>Hinting 100, 100-byte ICDE exchos to 192_168.1.131, timeout is 2 seconds:<br>Hinting 100, 100-byte ICDE exchos to 192_168.1.131, timeout is 2 seconds:<br>Hinting 1                                                                                                    |         |
| stagram sis [100]:<br>stended commands [1]:<br>type escape sequence to abort.<br>ending 100, 100-byte TGMP Echos to 192.168.1.131, timeout is 2 seconds:<br>fillentified to be abort.<br>fillentified to be abort.<br>time about the state is 100 percent (100/100), round-trip min/avg/max = 1/1/10 ms<br>2\$                                                                                                    |         |
| <pre>immod in seconds [1]:<br/>thrended commands [n]:<br/>yps sacspe sequence to abort.<br/>ending 100, 100-bype TG2F Echos to 192_160.1.131, timeout is 2 seconds:<br/>interimited interimited interimited interimited interimited interimited interimited<br/>interimited interimited interimited interimited interimited interimited interimited interimited<br/>interimited interimited interimite</pre>                                                                                                    |         |
| Avenued Commanis (n):<br>ype scape sequence to abort.<br>ending 100, 100-byte TGMP Echos to 192.168.1.131, timeout is 2 seconds:<br>Hillinini (Hillini)<br>uccess rate is 100 percent (100/100), round-trip min/avg/max = 1/1/10 ms<br>24                                                                                                    |         |
| yps ssczps seguence to abort.<br>Hending 100, 100-byps ICIR Echos to 192_168.1.131, timeout is 2 seconds:<br>HILLINIIIIIIIIIIIIIIIIIIIIIIIIIIIIIIIII                                                                                                    |         |
| nading 100, 100-byte ICMP Echos to 192.168.1.131, timeout is 2 seconds:<br>Hillinininininininininininininininininin                                                                                                    |         |
| ninininininininininininininininininini                                                                                                    |         |
| Success rate is 100 percent (100/100), round-trip min/avg/max = 1/1/10 ms                                                                                                    |         |
| 126                                                                                                    |         |
| 32#                                                                                                    |         |
|                                                                                                    |         |
| 1+F6 to exit CLI focus                                                                                                    | Copy Pa |
|                                                                                                    |         |
|                                                                                                    |         |
|                                                                                                    |         |

figura 9. evidencia ping desde R2 Bogotá

PRUEBAS R3 HACIA LAS 2 PUNTAS BOGOTA Y MEDELLIN Prueba de conectividad R3 hacia R2 a la interfaz que tiene 192.168.1.98 R3#ping Protocol [ip]: Target IP address: 192.168.1.98 Repeat count [5]: 100 Datagram size [100]: Timeout in seconds [2]: Extended commands [n]: Sweep range of sizes [n]: Type escape sequence to abort. Sending 100, 100-byte ICMP Echos to 192.168.1.98, timeout is 2 seconds: Success rate is 100 percent (100/100), round-trip min/avg/max = 1/1/4 ms Prueba de conectividad R3 hacia R2 a la interfaz que tiene 192.168.1.130 R3#ping Protocol [ip]: Target IP address: 192.168.1.130 Repeat count [5]: 100 Datagram size [100]: Timeout in seconds [2]: Extended commands [n]: Sweep range of sizes [n]: Type escape sequence to abort. Sending 100, 100-byte ICMP Echos to 192.168.1.130, timeout is 2 seconds: Success rate is 100 percent (100/100), round-trip min/avg/max = 1/1/4 ms

Prueba de conectividad R3 hacia R1 a la interfaz que tiene 192.168.1.99

R3#ping Protocol [ip]: Target IP address: 192.168.1.99 Repeat count [5]: 100 Datagram size [100]: Timeout in seconds [2]: Extended commands [n]: Sweep range of sizes [n]:

Type escape sequence to abort.

Sending 100, 100-byte ICMP Echos to 192.168.1.99, timeout is 2 seconds: Success rate is 100 percent (100/100), round-trip min/avg/max = 2/3/9 ms

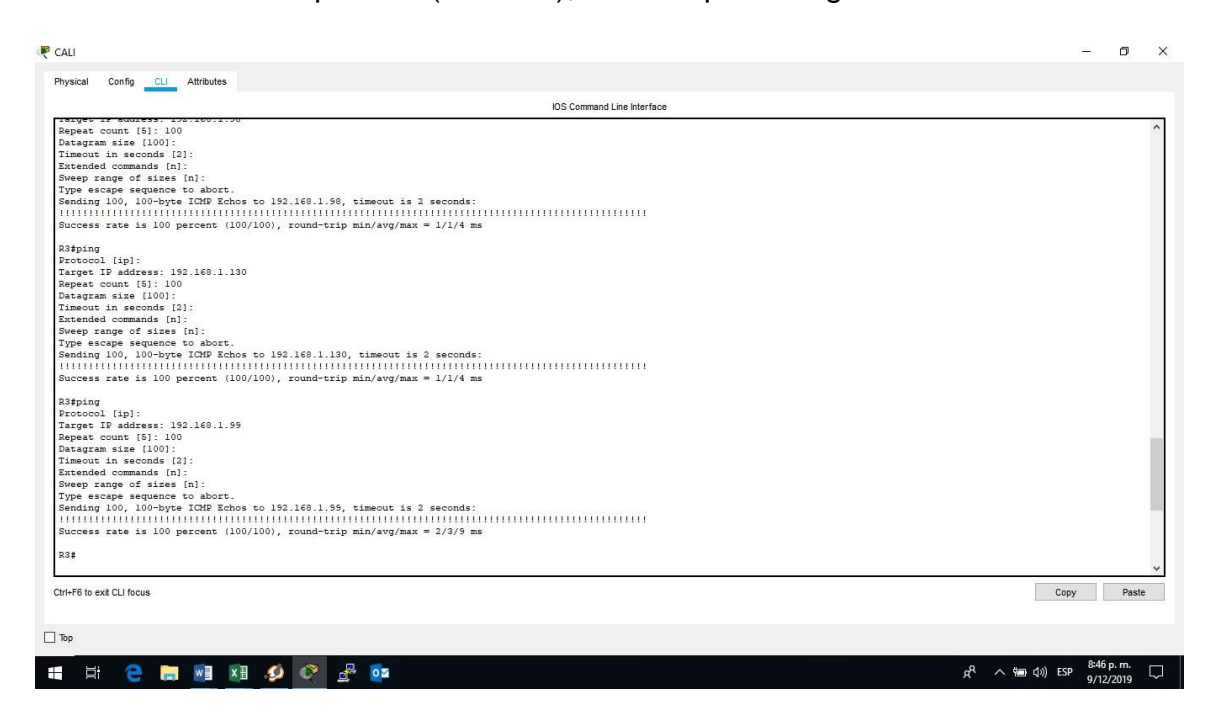

Figura 10. evidencia ping desde R3 Cali

Parte 3: Configuración de Enrutamiento.

Asignar el protocolo de enrutamiento EIGRP a los routers considerando el direccionamiento diseñado.

ASIGNACION DEL PROTOCOLO EIGRP A R1 MEDELLIN: R1>EN Password: **R1#CONFIGURE R1#CONFIGURE TERMINAI** configuration End with CNTL/Z. Enter commands, one per line. R1(config)#ROUTER EIGRP 200 R1(config-router)#NETW R1(config-router)#NETWORK 192.168.1.0 0.0.0.255

RESULTADO DEL RUNNING-CONFIG QUE DEMUESTRA QUE EL PROTOCOLO EIGRP CON EL AS 200 ESTA EN FUNCIONANMIENTO:

interface Serial0/0/0 ip address 192.168.1.99 255.255.255.224 clock rate 2000000 ! interface Serial0/0/1 no ip address clock rate 2000000 shutdown ! interface Vlan1 no ip address shutdown ! router eigrp 200 network 192.168.1.0 0.0.0.31 network 192.168.1.0 !

ASIGNACION DEL PROTOCOLO EIGRP A R2 BOGOTA User Access Verification Password: R2>en Password: R2#conf t Enter configuration commands, one per line. End with CNTL/Z. R2(config)#router ei R2(config)#router eigrp 200 R2(config-router)#network 192.168.1.0 0.0.0.255 R2(config-router)#exit

RESULTADO DEL RUNNING-CONFIG QUE DEMUESTRA QUE EL PROTOCOLO EIGRP CON EL AS 200 ESTA EN FUNCIONANMIENTO:

interface Serial0/0/0 ip address 192.168.1.98 255.255.255.224 ! interface Serial0/0/1 ip address 192.168.1.130 255.255.255.224 !
interface GigabitEthernet0/1/0 no ip address
shutdown
!
interface FastEthernet0/2/0 switchport mode access
!
interface FastEthernet0/2/1 switchport mode access
!
interface FastEthernet0/2/2 switchport mode access
!
interface Vlan1 no ip address shutdown
!
router eigrp 200
network 192.168.1.0 0.0.0.31
network 192.168.1.0

#### ASIGNACION DEL PROTOCOLO EIGRP A R3 CALI

R3>EN Password: R3#CONF T Enter configuration commands, one per line. End with CNTL/Z. R3(config)#ROUTER EI R3(config)#ROUTER EIgrp 200 R3(config-router)#NETwork 192.168.1.0 0.0.0.255 R3(config-router)#EXIT

RESULTADO DEL RUNNING-CONFIG QUE DEMUESTRA QUE EL PROTOCOLO EIGRP CON EL AS 200 ESTA EN FUNCIONANMIENTO: ! interface Serial0/0/0 ip address 192.168.1.131 255.255.255.224 clock rate 2000000 ! interface Serial0/0/1 no ip address clock rate 2000000 shutdown ! interface Vlan1 no ip address shutdown ! router eigrp 200 network 192.168.1.0 0.0.0.31 network 192.168.1.0 ! Verificar si existe vecindad con los routers configurados con EIGRP. R1\_MEDELLIN R1#SHOW CDP NEighbors Capability Codes: R - Router, T - Trans Bridge, B - Source Route Bridge S - Switch, H - Host, I - IGMP, r - Repeater, P - Phone Device ID Local Intrfce Holdtme Capability Platform Port ID R2 Ser 0/0/0 129 R C2900 Ser 0/0/0

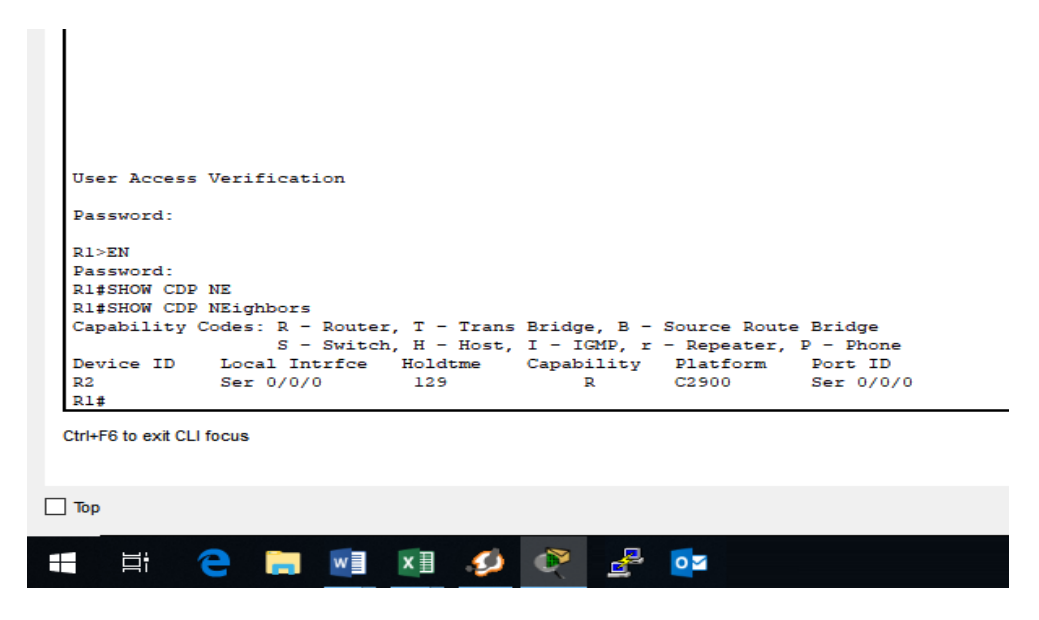

Figura 11. evidencia que tiene como vecino a R2 Bogotá
R2\_BOGOTA R2#SHOW CDP NEighbors Capability Codes: R - Router, T - Trans Bridge, B - Source Route Bridge S - Switch, H - Host, I - IGMP, r - Repeater, P - Phone Device ID Local Intrfce Holdtme Capability Platform Port ID R3 Ser 0/0/1 156 R C2900 Ser 0/0/0 R1 Ser 0/0/0 158 R C2900 Ser 0/0/0

| rsical Config CLI Attributes                                                                                                    |          |
|----------------------------------------------------------------------------------------------------|----------|
| IOS Command Line Interface                                                                                                    |          |
| hetwork 192.168.1.0 0.0.0.31                                                                                                    |          |
| eewolx 195.100.1.0                                                                                                    |          |
| o classless                                                                                                    |          |
| flow-export version 9                                                                                                    |          |
|                                                                                                    |          |
|                                                                                                    |          |
|                                                                                                    |          |
|                                                                                                    |          |
| ne con 0                                                                                                    |          |
| assword 7 00701E1D5D4C53404A52<br>ogin                                                                                                    |          |
| ne aux 0                                                                                                    |          |
| ne vty 0 4                                                                                                    |          |
| ogin                                                                                                    |          |
|                                                                                                    |          |
| ud                                                                                                    |          |
|                                                                                                    |          |
| \$<br>\$                                                                                                    |          |
| #\$HOW CDP NE<br>#\$HOW CDP NEighbors                                                                                                    |          |
| <pre>upability Codes: R - Router, T - Trans Bridge, B - Source Route Bridge<br/>S - Switch, H - Host, I - IGMP, r - Repeater, P - Phone</pre> |          |
| wice ID Local Intrice Holdtme Capability Platform Port ID                                                                                     |          |
| Ser 0/0/0 158 R C2900 Ser 0/0/0                                                                                                    |          |
| 8<br>70 in 110 Al 1 from                                                                                                    |          |
| +F6 10 6XR CLI 10CUS                                                                                                    | Copy Pas |
|                                                                                                    |          |
| p                                                                                                    |          |

Figura 12. evidencia que tiene como vecino a R1 y a R3

R3\_CALI R3#SHOW CDp NEighbors Capability Codes: R - Router, T - Trans Bridge, B - Source Route Bridge S - Switch, H - Host, I - IGMP, r - Repeater, P - Phone Device ID Local Intrfce Holdtme Capability Platform Port ID R2 Ser 0/0/0 160 R C2900 Ser 0/0/1

| Physical Config CLI Attributes                                          |                                                                                                    |
|-------------------------------------------------------------------------|----------------------------------------------------------------------------------------------------|
| IOS Command Line Interface                                              |                                                                                                    |
| !<br>ip classless                                                       | ^                                                                                                    |
|                                                                         |                                                                                                    |
| 1 I flow-export version 9                                               |                                                                                                    |
|                                                                         |                                                                                                    |
|                                                                         |                                                                                                    |
| 1                                                                       |                                                                                                    |
| 1                                                                       |                                                                                                    |
|                                                                         |                                                                                                    |
| ;<br>line con 0                                                         |                                                                                                    |
| password 7                                                              |                                                                                                    |
| login                                                                   |                                                                                                    |
| line aux 0                                                              |                                                                                                    |
|                                                                         |                                                                                                    |
| login                                                                   |                                                                                                    |
|                                                                         |                                                                                                    |
|                                                                         |                                                                                                    |
| end                                                                     |                                                                                                    |
|                                                                         |                                                                                                    |
| R3#                                                                     |                                                                                                    |
| R3#                                                                     |                                                                                                    |
| R3#                                                                     |                                                                                                    |
| xos<br>R3s                                                              |                                                                                                    |
| R3#SHOW CD                                                              |                                                                                                    |
| R3#SHOW CDp NE<br>R3#SHOW CDp NE                                        |                                                                                                    |
| Capability Codes: R - Router, T - Trans Bridge, B - Source Route Bridge |                                                                                                    |
| S - Switch, H - Host, I - IGHP, r - Repeater, P - Phone                 |                                                                                                    |
| R2 Ser 0/0/0 160 R C2900 Ser 0/0/1                                      |                                                                                                    |
| R3#                                                                     | ·                                                                                                    |
| Ctrl+F6 to exit CLI focus                                               | Copy Paste                                                                                                    |
|                                                                         |                                                                                                    |
|                                                                         |                                                                                                    |
| Тор                                                                     |                                                                                                    |
|                                                                         | 0:11                                                                                                    |
|                                                                         | and a second second sec |

Figura 13. evidencia que tiene como vecino a R2 Bogotá

Realizar la comprobación de las tablas de enrutamiento en cada uno de los routers para verificar cada una de las rutas establecidas.

#### R1MEDELLIN =

| IOS Command Line Interface                                               |                                       |
|--------------------------------------------------------------------------|---------------------------------------|
|                                                                          |                                       |
|                                                                          |                                       |
|                                                                          |                                       |
|                                                                          |                                       |
|                                                                          |                                       |
| ser Access Verification                                                  |                                       |
|                                                                          |                                       |
| issword:                                                                 |                                       |
| N74                                                                      |                                       |
| - znad-                                                                  |                                       |
| 1SHOW COP NE                                                             |                                       |
| #SHOW CDP NEighbors                                                      |                                       |
| pability Codes: R - Router, T - Trans Bridge, B - Source Route Bridge    |                                       |
| S - Switch, H - Host, I - IGMP, r - Repeater, P - Phone                  |                                       |
| vice ID Local Intrice Holdtme Capability Platform Port ID                |                                       |
| Ser 0/0/0 129 R C2900 Ser 0/0/0                                          |                                       |
|                                                                          |                                       |
| 8                                                                        |                                       |
|                                                                          |                                       |
| IFSHOW IP KOULE                                                          |                                       |
| Dest D - Iocal, C - Connected, S - Static, K - KIP, H - mobile, B - Bop  |                                       |
| NI - OSPE NSA external type 1 N2 - OSPE NSSA external type 2             |                                       |
| E1 - OSPF external type 1, E2 - OSPF external type 2, E - EGP            |                                       |
| i - IS-IS, L1 - IS-IS level-1, L2 - IS-IS level-2, ia - IS-IS inter area |                                       |
| * - candidate default, U - per-user static route, o - CDR                |                                       |
| P - periodic downloaded static route                                     |                                       |
| tevay of last resort is not set                                          |                                       |
|                                                                          |                                       |
| 192.168.1.0/24 is variably subnetted, 3 subnets, 2 masks                 |                                       |
| 192.168.1.96/27 is directly connected, Serial0/0/0                       |                                       |
| 192.168.1.99/32 is directly connected, Serial0/0/0                       |                                       |
| 192.168.1.128/27 [90/2681856] Via 192.168.1.98, 00:42:52, Seria10/0/0    |                                       |
|                                                                          |                                       |
|                                                                          |                                       |
| +hs to exit CLI focus                                                    | Copy Pas                              |
|                                                                          |                                       |
|                                                                          |                                       |
|                                                                          |                                       |
|                                                                          | 9:11 p. m.                            |
|                                                                          | g <sup>4</sup> へ 唱 (10) ESP 9/12/2019 |

Figura 14. tablas de enrutamiento

RUTAS ESTABLECIDAS EN MEDELLIN HACIA BOGOTA Y LA RED DE CALI.

# R2\_BOGOTA=

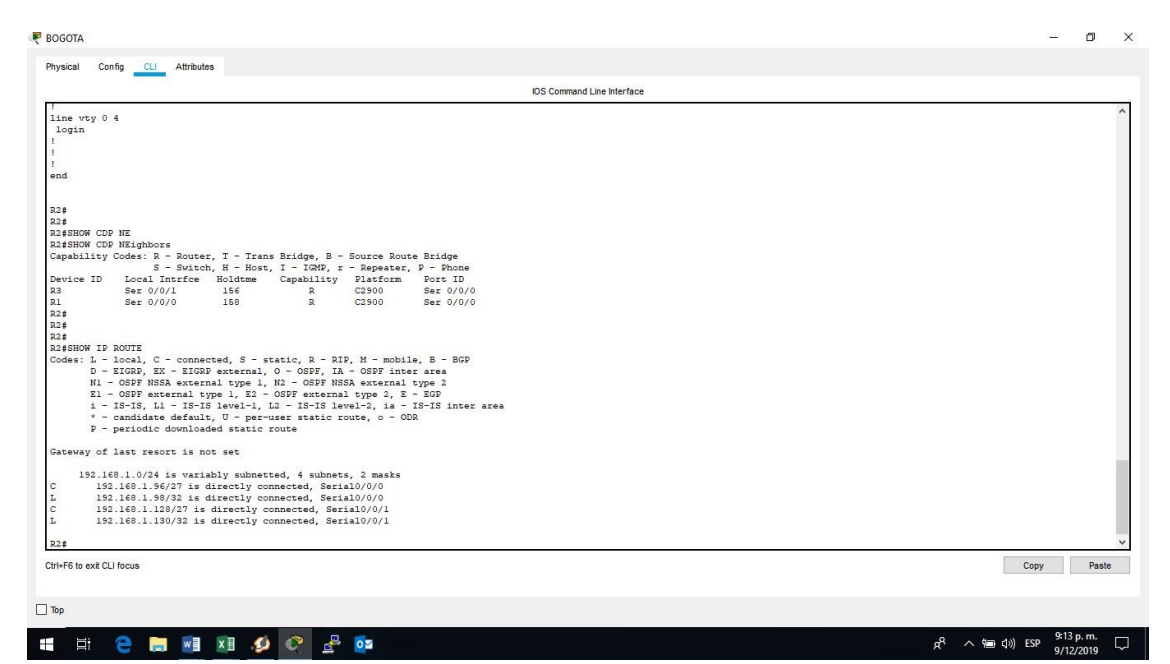

Figura 15. tablas de enrutamiento Medellín hacia Bogotá

RUTAS ESTABLECIDAS EN BOGOTA HACIA MEDELLIN Y LA RED DE CALI. R3\_CALI =

| IOS Command Line Interface                                                                 |        |
|--------------------------------------------------------------------------------------------|--------|
|                                                                                            |        |
| ne vty 0 4                                                                                 |        |
| -gin                                                                                       |        |
|                                                                                            |        |
|                                                                                            |        |
| 1                                                                                          |        |
|                                                                                            |        |
|                                                                                            |        |
|                                                                                            |        |
| ·<br>2                                                                                     |        |
|                                                                                            |        |
| *                                                                                          |        |
| #SHOW CD                                                                                   |        |
| #SHOW CDp NE                                                                               |        |
| \$SHOW CDp NEighbors                                                                       |        |
| pability Codes: R - Router, T - Trans Bridge, B - Source Route Bridge                      |        |
| S - Switch, H - Host, I - IGMP, r - Repeater, P - Phone                                    |        |
| Vice D bocal intrice Holdsme Capability Platform Port D<br>Ser 0/0/0 160 P (2500 Ser 0/0/1 |        |
| e de ovor i de a de ovor i de ovor i                                                       |        |
| SHOW IP ROUTE                                                                              |        |
| des: L = local, C = connected, S = static, R = RIP, M = mobile, B = BGP                    |        |
| D - EIGRP, EX - EIGRP external, O - OSPF, IA - OSPF inter area                             |        |
| N1 - OSPF NSSA external type 1, N2 - OSPF NSSA external type 2                             |        |
| El - OSPF external type 1, E2 - OSPF external type 2, E - EGP                              |        |
| i - IS-IS, Ll - IS-IS level-1, L2 - IS-IS level-2, ia - IS-IS inter area                   |        |
| * - candidate default, U - per-user static route, o - ODR                                  |        |
| y - periodic downloaded static route                                                       |        |
| teway of last resort is not set                                                            |        |
| 102 168 1 0/24 is variably subnetted 2 subnets 2 marks                                     |        |
| 192 168 1 96/27 190/26818561 via 192 168 1 30 00-45-38 Sevia10/0/0                         |        |
| 192.168.1.128/27 is directly connected. Serial0/0/0                                        |        |
| 192.168.1.131/32 is directly connected, Serial0/0/0                                        |        |
| a                                                                                          |        |
|                                                                                            |        |
| He to exit CLI focus                                                                       | Сору И |
|                                                                                            |        |

figura 16. tablas de enrutamiento Bogotá hacia Medellín y la red de Cali

RUTAS ESTABLECIDAS EN CALI HACIA BOGOTA Y LA RED DE MEDELLIN

Realizar un diagnóstico para comprobar que cada uno de los puntos de la red se puedan ver y tengan conectividad entre sí. Realizar esta prueba desde un host de la red LAN del router CALI, primero a la red de MEDELLIN y luego al servidor.

## PRUEBAS DESDE UN EQUIPO DE LA RED DE CALI REALIZA PING A UN ORDENADOR DE LA RED DE MEDELLIN **PRUEBA EXITOSA.**

C:\>ipconfig FastEthernet0 Connection:(default port) Link-local IPv6 Address. : FE80::200:CFF:FE97:BED3 IP Address. : 192.168.1.66 Subnet Mask. : 255.255.255.224 Default Gateway. : 192.168.1.65

Bluetooth Connection: Link-local IPv6 Address. : :: IP Address. : 0.0.0.0 Subnet Mask. : 0.0.0.0 Default Gateway. : 0.0.0.0

C:\>ping 192.168.1.35 Pinging 192.168.1.35 with 32 bytes of data:

Reply from 192.168 1.35: bytes=32 time=2ms TTL=125 Reply from 192.168 1.35: bytes=32 time=2ms TTL=125 Reply from 192.168 1.35: bytes=32 time=2ms TTL=125 Reply from 192.168 1.35: bytes=32 time=2ms TTL=125

Ping statistics for 192.168.1.35: Packets: Sent = 4, Received = 4, Lost = 0 (0% loss), Approximate round trip times in milli-seconds: Minimum = 2ms, Maximum = 2ms, Average = 2ms C:\>

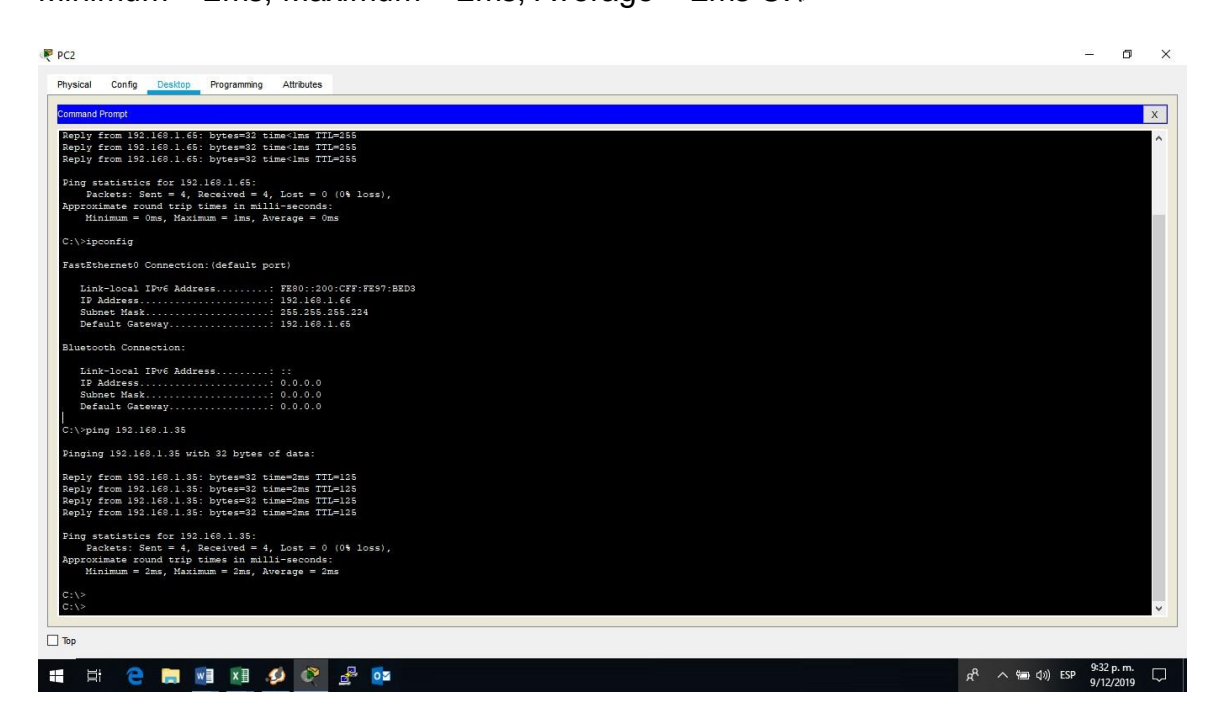

Figura 17. Evidencia ping.

EL SERVIDOR DE LA RED DE BOGOTA TIENE LA SIGUIENTE IP = 192.168 1.2/27

## SE REALIZA PING DESDE EL MISMO ORDENADOR CON LA IP 192.168.1.66/27(ordenador en Cali) HACIA 192.168.1.2/27(servidor en Bogotá)

C:\>ping 192.168.1.2 Pinging 192.168.1.2 with 32 bytes of data:

Reply from 192.168.1.2: bytes=32 time=1ms TTL=126 Reply from 192.168.1.2: bytes=32 time=1ms TTL=126 Reply from 192.168.1.2: bytes=32 time=1ms TTL=126 Reply from 192.168.1.2: bytes=32 time=1ms TTL=126

Ping statistics for 192.168.1.2:

Packets: Sent = 4, Received = 4, Lost = 0 (0% loss), Approximate round trip times in milli-seconds: Minimum = 1ms, Maximum = 1ms, Average = 1ms

C:\>

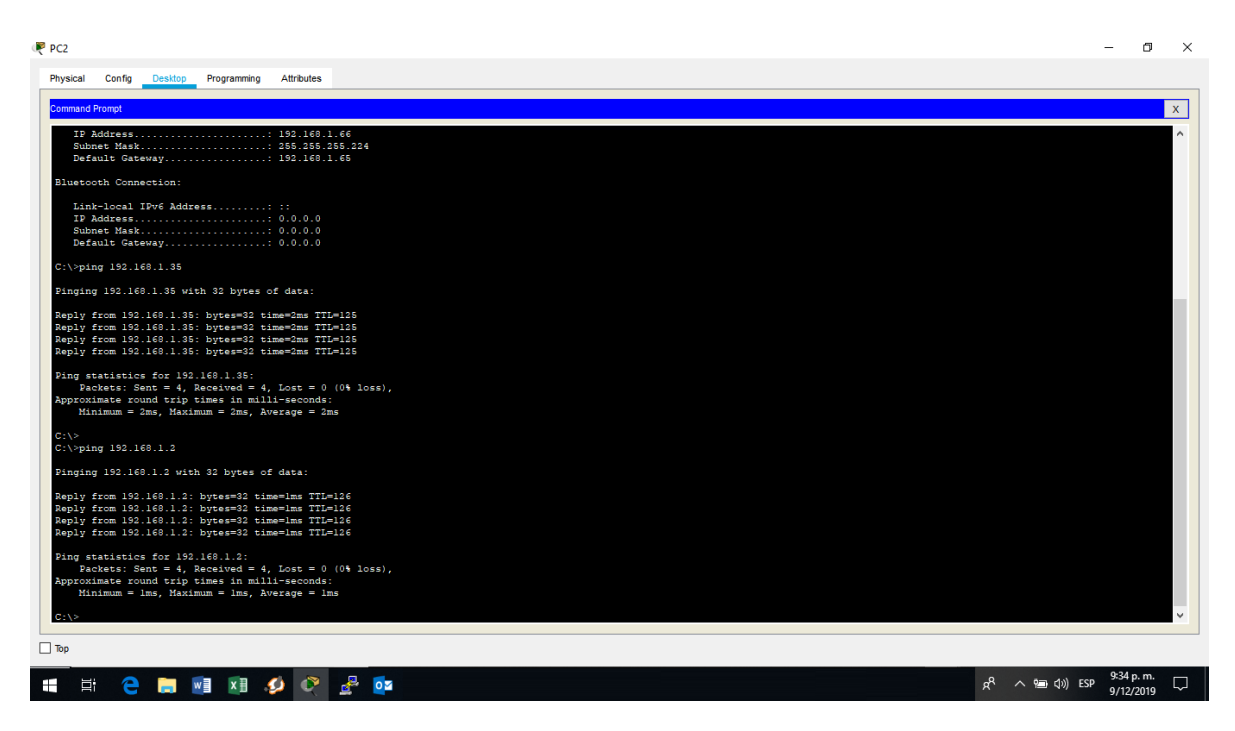

Figura 18. Evidencia ping.

Parte 4: Configuración de las listas de Control de Acceso.

Las condiciones para crear las ACL son las siguientes:

Cada router debe estar habilitado para establecer conexiones Telnet con los demás routers y tener acceso a cualquier dispositivo en la red.

Se configura en acceso a telnet con hasta 16 sesiones en simultaneo R1\_MEDELLIN:

R1\_medellin= R1>en Password: R1#conf t Enter configuration commands, one per line. End with CNTL/Z. R1(config)#line vty 0 15 R1(config-line)#password 123456789 R1(config-line)#login R1(config-line)#exit R1(config)#

Se configura en acceso a telnet con hasta 16 sesiones en simultaneo R2\_BOGOTA: R2>en Password:

R2#conf t

Enter configuration commands, one per line. End with CNTL/Z. R2(config)#line vty R2(config)#line vty 0 15

R2(config)#line vty 0 15 R2(config-line)#pass

R2(config-line)#password 123456789 R2(config-line)#login

R2(config-line)#exit R2(config)#exit

Se configura en acceso a telnet con hasta 16 sesiones en simultaneo R3\_CALI: R3>en

Password:

R3#conf t

Enter configuration commands, one per line. End with CNTL/Z. R3(config)#line vt

R3(config)#line vty 0 15 R3(config-line)#password 123456789 R3(config-line)#login R3(config-line)#exit R3(config)#exit

Se configura el acl en r1\_medellin= R1#conf t Enter configuration commands, one per line. End with CNTL/Z. R1(config)#acce R1(config)#access-list 10 de R1(config)#access-list 10 deny 192.168.1.64 0.0.0.31 R1(config)#inter gigabitEthernet 0/0 R1(config-if)#ip access-group 10 out R1(config-if)#exit R1(config)#access-list 11 permit host 192.168.1.2 R1(config)#interface g0/0 R1(config-if)#ip access-group 11 out R1(config-if)#exit R1(config)#

Se crea el Access list 10 donde se restringe la salida hacia cualquier equipo que no esté en su red.

Luego se crea el Access list 11 donde se indica que tiene acceso al host 192.168.1.2 el cual es el servidor de Bogotá.

Se configura el acl en R3\_cali= R3>en

Password:

R3#conf t

Enter configuration commands, one per line. End with CNTL/Z. R3(config)#accesslist 12 deny 192.168.1.32 0.0.0.31

R3(config)#access-list 13 permit host 192.168.1.2 R3(config)#inter g0/0

R3(config-if)#ip access-group 12 out R3(config-if)#ip access-group 13 out R3(config-if)#exit

R3(config)#

Se crea el Access list 12 donde se restringe la salida hacia cualquier equipo que no esté en su red.

Luego se crea el Access list 13 donde se indica que tiene acceso al host 192.168.1.2 el cual es el servidor de Bogotá.

De la siguiente manera solo el host 192.168.1.2 del que pertenece al segmento de red 192.168.0.0/27 puede accesar a todos los equipos de la red siendo este el server de administración.

El equipo WS1 y el servidor se encuentran en la subred de administración. Solo el servidor de la subred de administración debe tener acceso a cualquier otro dispositivo en cualquier parte de la red.

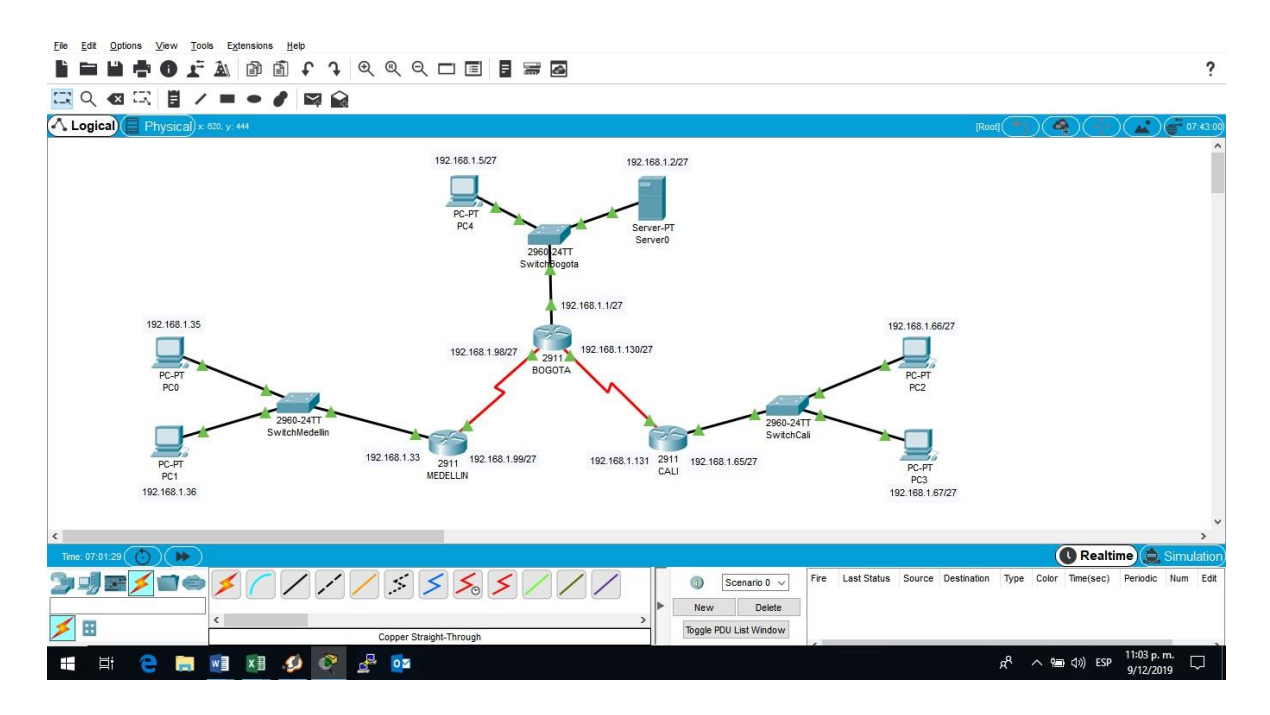

Figura 19. Direccionamiento topología.

Se realiza ping hacia 2 host lan, uno de Cali y otro de Medellín y no se tiene respuesta desde el ws1 que pertenece a la subred de administración:

C:\>ipconfig

FastEthernet0 Connection:(default port) Link-local IPv6 Address. : FE80::2E0:F7FF:FE03:179E IP Address. : 192.168.1.5 Subnet Mask. : 255.255.255.224 Default Gateway. : 192.168.1.1 Bluetooth Connection: Link-local IPv6 Address. : :: IP Address. : 0.0.0.0 Subnet Mask. : 0.0.0.0 Default Gateway. : 0.0.0.0

C:\>ping 192.168.1.35 Pinging 192.168.1.35 with 32 bytes of data: Reply from 192.168.1.99: Destination host unreachable. Reply from 192.168.1.99: Destination host unreachable. Reply from 192.168.1.99: Destination host unreachable. Ping statistics for 192.168.1.35: Packets: Sent = 3, Received = 0, Lost = 3 (100% loss), Control-C

C:\>ping 192.168.1.66 Pinging 192.168.1.66 with 32 bytes of data: Reply from 192.168.1.131: Destination host unreachable. Reply from 192.168.1.131: Destination host unreachable. Ping statistics for 192.168.1.66: Packets: Sent = 2, Received = 0, Lost = 2 (100% loss), Control-C

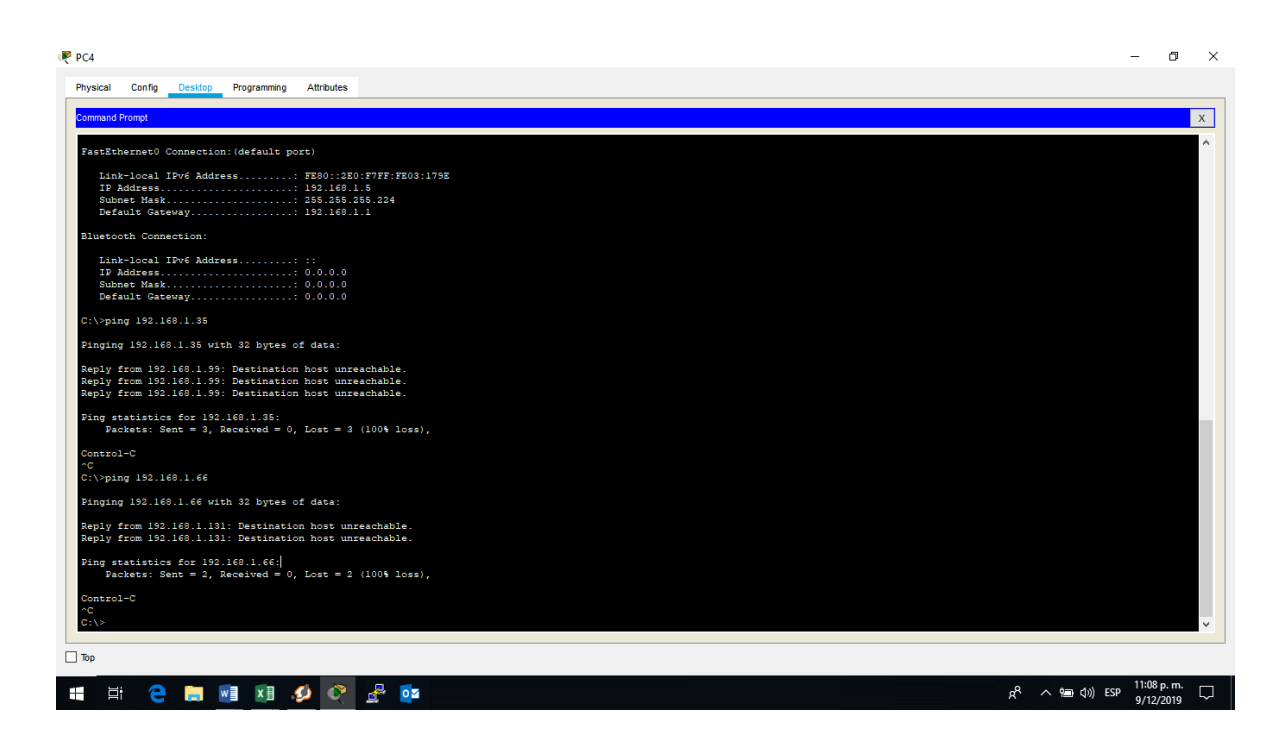

Figura 20. Evidencia ping

Pero si se realiza desde el servidor si se tiene una respuesta hacia los mismos equipos=

C:\>ipconfig FastEthernet0 Connection:(default port) Link-local IPv6 Address. : FE80::20C:CFFF:FE44:751C IP Address. : 192.168.1.2 Subnet Mask. : 255.255.255.224 Default Gateway. : 192.168.1.1

C:\>ping 192.168.1.35 Pinging 192.168.1.35 with 32 bytes of data: Reply from 192.168 1.35: bytes=32 time=2ms TTL=126 Reply from 192.168 1.35: bytes=32 time=5ms TTL=126 Reply from 192.168 1.35: bytes=32 time=1ms TTL=126 Ping statistics for 192.168.1.35: Packets: Sent = 3, Received = 3, Lost = 0 (0% loss), Approximate round trip times in milli-seconds: Minimum = 1ms, Maximum = 5ms, Average = 2ms

#### Control-C

C:\>ping 192.168.1.66 Pinging 192.168.1.66 with 32 bytes of data: Reply from 192.168.1.66: bytes=32 time=1ms TTL=126 Reply from 192.168.1.66: bytes=32 time=1ms TTL=126 Reply from 192.168.1.66: bytes=32 time=1ms TTL=126 Ping statistics for 192.168.1.66: Packets: Sent = 3, Received = 3, Lost = 0 (0% loss), Approximate round trip times

Packets: Sent = 3, Received = 3, Lost = 0 (0% loss), Approximate round trip times in milli-seconds:

Minimum = 1ms, Maximum = 1ms, Average = 1ms Control-C

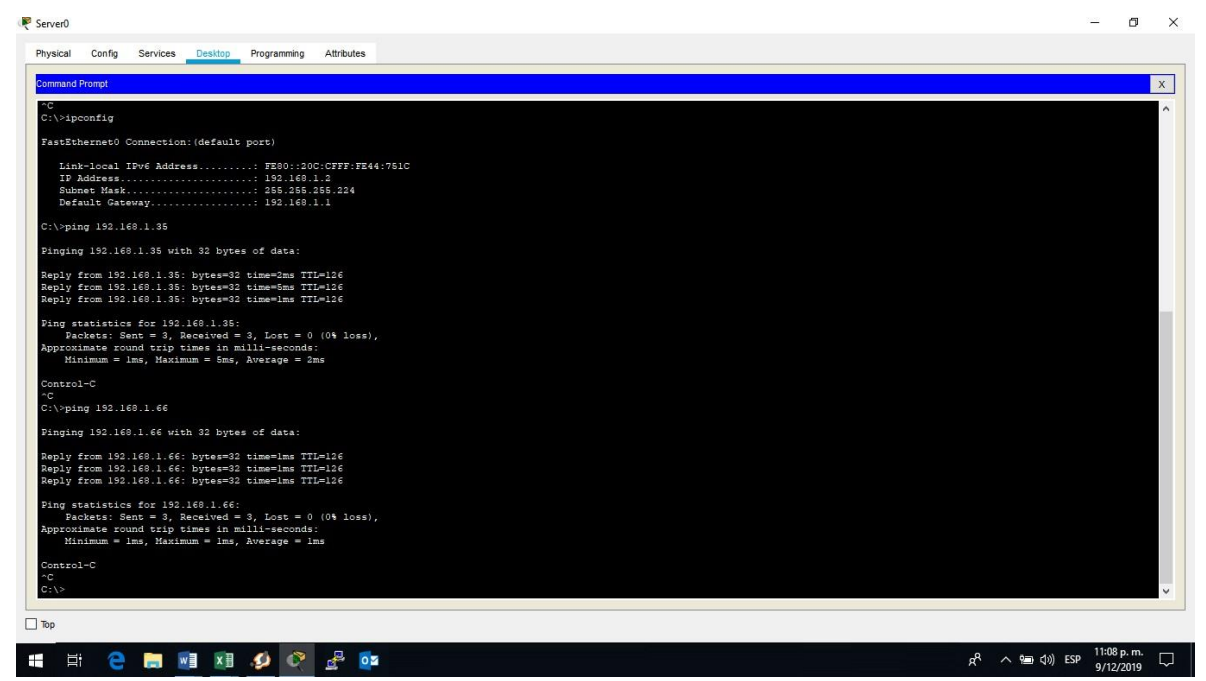

Figura 21. Evidencia ping

Las estaciones de trabajo en las LAN de MEDELLIN y CALI no deben tener acceso a ningún dispositivo fuera de su subred, excepto para interconectar con el servidor.

Desde la lan medellin no se tiene acceso a la lan de cali

C:\>ipconfig FastEthernet0 Connection:(default port) Link-local IPv6 Address. : FE80::207:ECFF:FE53:4CA6 IP Address. : 192.168.1.35 Subnet Mask. : 255.255.255.224 Default Gateway. : 192.168.1.33 Bluetooth Connection:

Link-local IPv6 Address. : :: IP Address. : 0.0.0.0 Subnet Mask. : 0.0.0.0 Default Gateway. : 0.0.0.0

C:\>ping 192.168.1.66 Pinging 192.168.1.66 with 32 bytes of data: Request timed out. Request timed out. Request timed out. Request timed out. Ping statistics for 192.168.1.66: Packets: Sent = 4, Received = 0, Lost = 4 (100% loss), C:\>

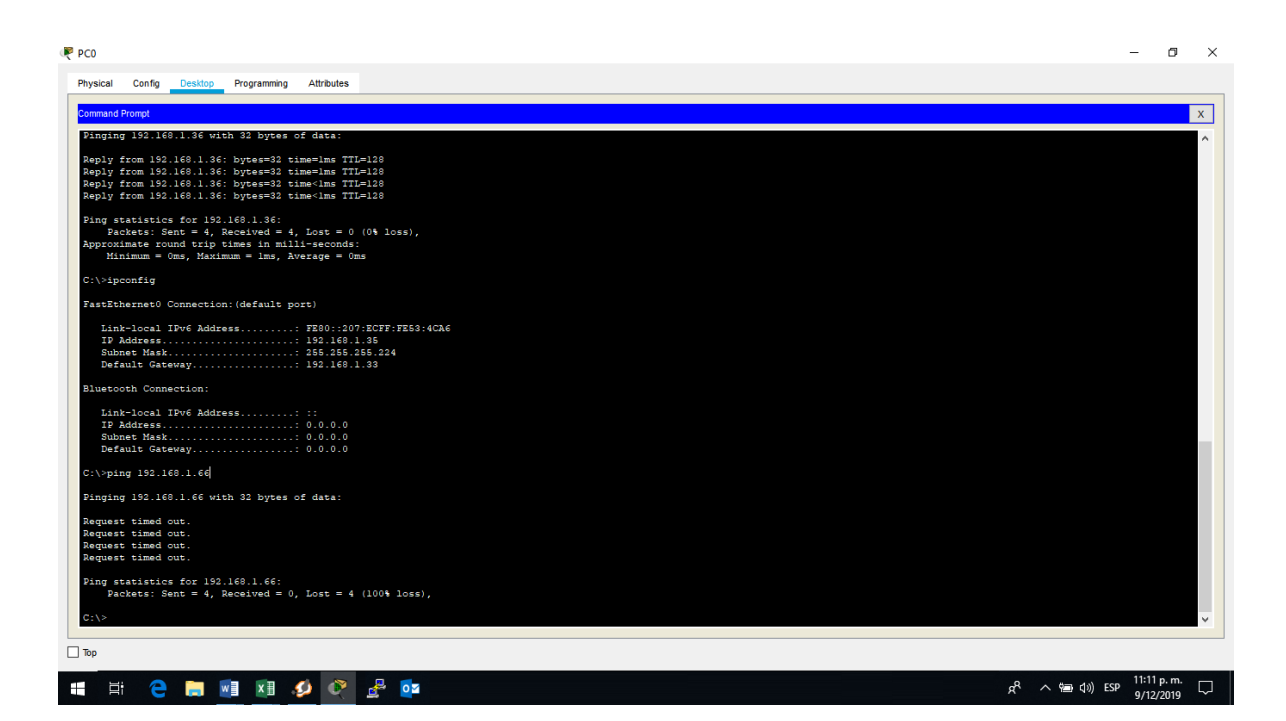

Figura 22. Configuración tarjeta de red.

Desde la lan cali no se tiene acceso a la lan de medellin C:\>ipconfig FastEthernet0 Connection:(default port) Link-local IPv6 Address. : FE80::200:CFF:FE97:BED3 IP Address. : 192.168.1.66 Subnet Mask. : 255.255.255.224 Default Gateway. : 192.168.1.65 Bluetooth Connection: Link-local IPv6 Address. : :: IP Address. : 0.0.0.0 Subnet Mask. : 0.0.0.0 Default Gateway. : 0.0.0.0

|        | ORIGEN                  | DESTINO                 | RESULTADO         |
|--------|-------------------------|-------------------------|-------------------|
|        | Router MEDELLIN         | Router CALI             | conexión correcta |
| IELNEI | WS_1                    | Router BOGOTA           | conexión correcta |
|        | Servidor                | Router CALI             | conexión correcta |
|        | Servidor                | Router MEDELLIN         | conexión correcta |
|        | LAN del Router MEDELLIN | Router CALI             | tiempo agotado    |
| IELNEI | LAN del Router CALI     | Router CALI             | conexión correcta |
|        | LAN del Router MEDELLIN | Router MEDELLIN         | conexión correcta |
|        | LAN del Router CALI     | Router MEDELLIN         | tiempo agotado    |
| PINC   | LAN del Router CALI     | WS_1                    | tiempo agotado    |
| FING   | LAN del Router MEDELLIN | WS_1                    | tiempo agotado    |
|        | LAN del Router MEDELLIN | LAN del Router CALI     | tiempo agotado    |
|        | LAN del Router CALI     | Servidor                | conexión correcta |
| PING   | LAN del Router MEDELLIN | Servidor                | conexión correcta |
|        | Servidor                | LAN del Router MEDELLIN | conexión correcta |
|        | Servidor                | LAN del Router CALI     | conexión correcta |
|        | Router CALI             | LAN del Router MEDELLIN | tiempo agotado    |
|        | Router MEDELLIN         | LAN del Router CALI     | tiempo agotado    |

C:\>PING 192.168.1.35 Pinging 192.168.1.35 with 32 bytes of data: Request timed out. Request timed out. Request timed out.

Ping statistics for 192.168.1.35: Packets: Sent = 4, Received = 0, Lost = 4 (100% loss), C:\>

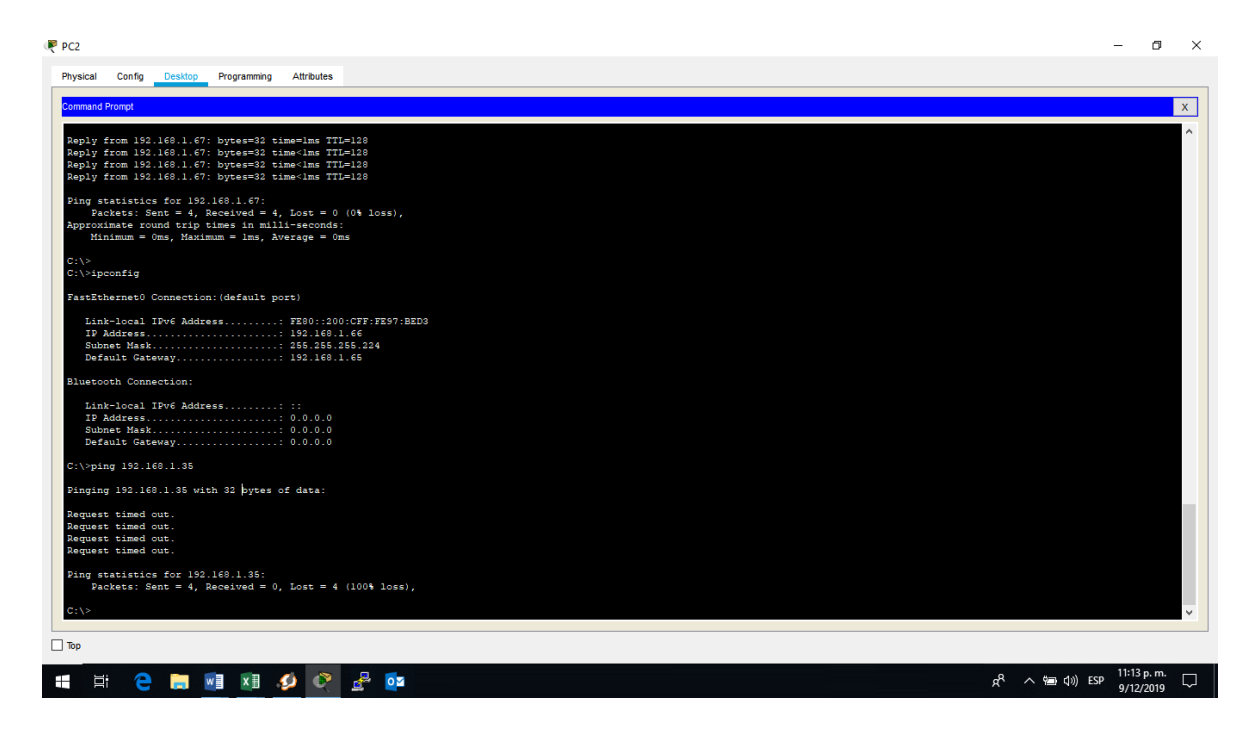

Figura 23. Evidencia ping

## **ESCENARIO 2**

Una empresa tiene la conexión a internet en una red Ethernet, lo cual deben adaptarlo para facilitar que sus routers y las redes que incluyen puedan, por esa vía, conectarse a internet, pero empleando las direcciones de la red LAN original.

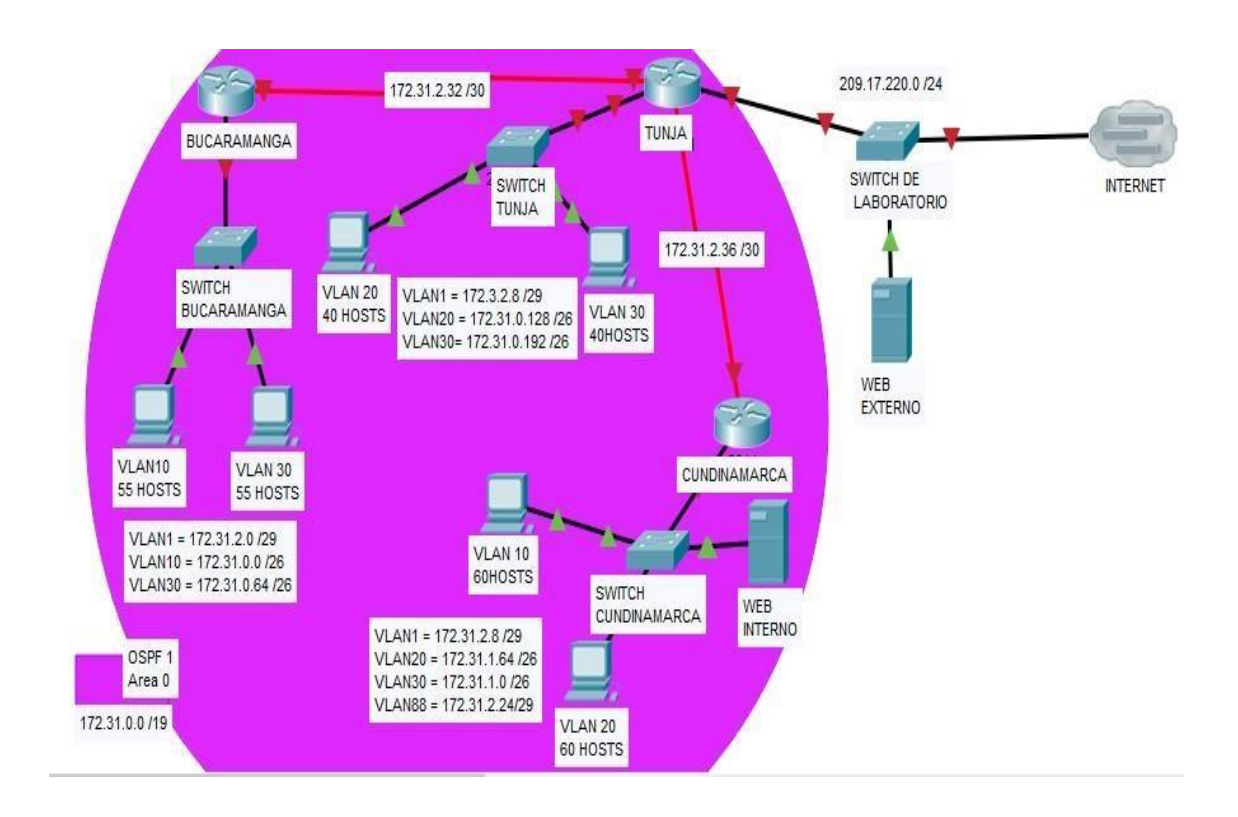

Figura 24. Topología escenario 2.

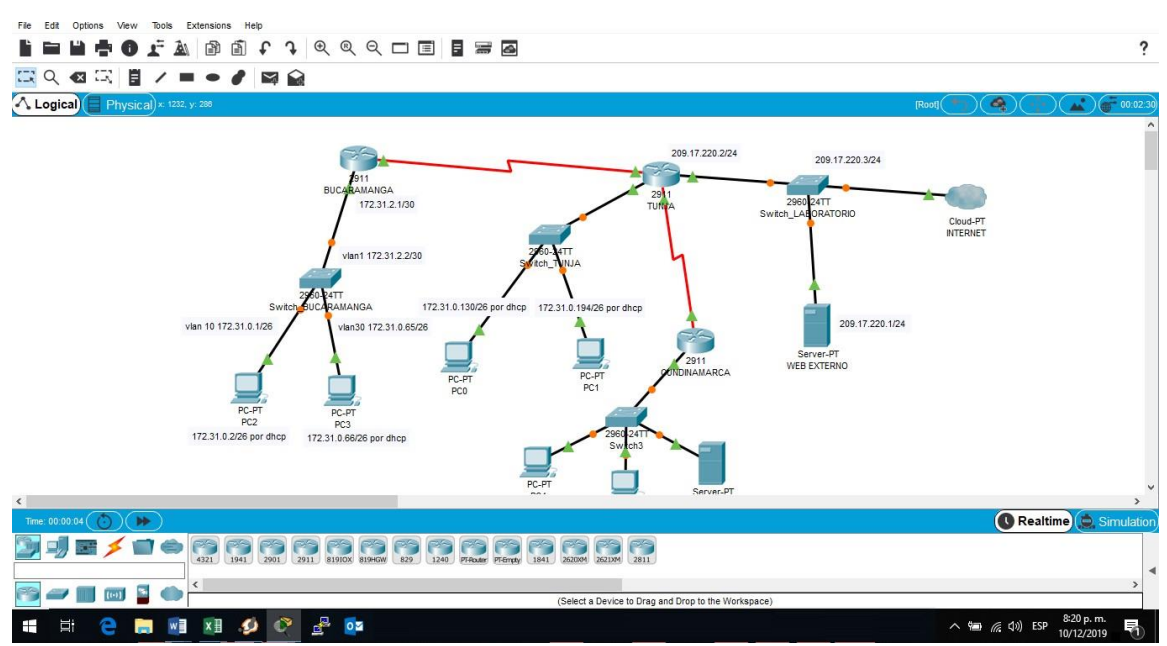

Figura 25. Simulación Topología escenario 2.

Los siguientes son los requerimientos necesarios:

Todos los routers deberán tener los siguiente Configuración:

Configuración básica.

Nombre a los host password las direcciónes a las interfaces seriales y los notshutdown a las interfaces que conectan con los switches en capa 2. A RTUNJA – RBUCARAMANGA – RCUNDINAMARCA.

Autenticación local

TUNJA(config)#aaa new-model TUNJA(config)#username cisco password 123456789 TUNJA(config)# TUNJA#

BUCARAMANGA(config)#aaa new-model BUCARAMANGA(config)#username cisco password 123456789 BUCARAMANGA(config)#

CUNDINAMARCA(config)#aaa new-model CUNDINAMARCA(config)#username cisco password 123456789 CUNDINAMARCA(config)#

Cifrado de contraseñas.

TUNJA(config)#service password-encryption BUCARAMANGA(config)#SERVICE PAssword-encryption CUNDINAMARCA(config)#service password-encryption

Un máximo de internos para acceder al router.

TUNJA(config)#login block-for 120 attempts 5 within 30

|                                                           | -         |      |      |     |
|-----------------------------------------------------------|-----------|------|------|-----|
| IOS Command Line Interface                                | e))       |      |      |     |
| TUNJA(config) #exec-                                      |           |      |      | 1.0 |
| TUNJA(config) #exec-t                                     |           |      |      |     |
| TUNJA (config) sexec-t                                    |           |      |      |     |
| TUNJA(config) #exec-t                                     |           |      |      |     |
| TUNJA(config) #se                                         |           |      |      |     |
| TUNJA(config)#se ?                                        |           |      |      |     |
| Ambiguous command: "se "                                  |           |      |      |     |
| TUNJA(config)#login                                       |           |      |      |     |
| TUNJA (config) #login                                     |           |      |      |     |
| TUNJA(config) #login b                                    |           |      |      |     |
| TUNJA(config)#login block-for 120 at                      |           |      |      |     |
| TUNJA(config) #login block-for 120 attempts 5             |           |      |      |     |
| TUNJA(config) #login block-for 120 attempts 5             | w.        |      |      |     |
| TUNJA(config) #login block-for 120 attempts 5             | within 30 | 2    |      |     |
| TUNJA(config) #login block-for 120 attempts 5             | within 30 | 0    |      |     |
| TUNJA(config)#login block-for 120 attempts 5<br><cr></cr> | within 3  | 3 7  |      |     |
| TUNJA(config) #login block-for 120 attempts 5             | within 30 | 2    |      |     |
| TUNJA (config) #se                                        |           |      |      |     |
| TUNJA(config) #sec                                        |           |      |      |     |
| TUNJA(config) #login q                                    |           |      |      |     |
| TUNJA(config)#login qu                                    |           |      |      |     |
| TUNJA(config) #login qui                                  |           |      |      |     |
| TUNJA(config) #login guie                                 |           |      |      |     |
| TUNJA(config)#                                            |           |      |      |     |
|                                                           | 100       |      |      |     |
| Ctrl+F6 to exit CLI focus                                 |           | Copy | Past | 0   |

Figura 26. Configuración seguridad.

Router>en Router#conf t

Enter configuration commands, one per line. End with CNTL/Z. Router(config)#login block-for 120 attempts 5 within 30 Router(config)#hostna Router(config)#hostname BUCARAMANGA BUCARAMANGA(config)#

| 🤻 BUCARAMANSA - 🗆 🗙                                                                                                    |     |
|----------------------------------------------------------------------------------------------------|-----|
| Physical Config Attributes                                                                                                    |     |
|                                                                                                    |     |
|                                                                                                    |     |
|                                                                                                    |     |
| User Access Verification<br>Dessword:                                                                                                    |     |
| 20userten<br>Bussetsonf s                                                                                                    |     |
| Inter configuration commands, one per line. Ind with CHTL/1.<br>Bourse(config)Hogin bl<br>Bourse(config)Hogin block-for 130 art<br>Tourse(config)Hogin block-for 130 art                                    |     |
| Access config Hogan Book for 100 freeps 5 w<br>Access config Hogan Block for 100 steeps 5 w<br>Access config Hogan Block for 100 steeps 5 within 30<br>Access config Hogan Block for 100 steeps 5 within 30 |     |
| Dourse: (config) filostanies BCARDADADA<br>SCARDADADA(config) (                                                                                                    |     |
| Ch1+F6 to exit CLI focus Copy Paste                                                                                                    |     |
| 90                                                                                                    |     |
|                                                                                                    |     |
|                                                                                                    |     |
|                                                                                                    |     |
|                                                                                                    |     |
|                                                                                                    |     |
|                                                                                                    | >   |
| 🚺 Realtime 🌔 Simu                                                                                                    | lat |
|                                                                                                    |     |
|                                                                                                    |     |
|                                                                                                    |     |

Figura 27. Configuración seguridad.

Máximo tiempo de acceso al detectar ataques.

TUNJA# configure terminal TUNJA(config)# line vty TUNJA(config-line)# no exec-timeout

CUNDINAMARCA# configure terminal CUNDINAMARCA(config)# line vty CUNDINAMARCA(config-line)# no exec-timeout

BUCARAMANGA# configure terminal BUCARAMANGA(config)# line vty BUCARAMANGA(config-line)# no exec-timeout

Establezca un servidor TFTP y almacene todos los archivos necesarios de los routers.

Guardando archivo de configuración en servidor tftp configurado para la red de Cundinamarca.

CUNDINAMARCA#copy running-config tftp: ? <cr>

CUNDINAMARCA#copy running-config tftp: Address or name of remote host []? 172.31.2.10 Destination filename [CUNDINAMARCA-confg]?

Writing running-config...!! [OK - 1185 bytes]

1185 bytes copied in 0.018 secs (65833 bytes/sec) CUNDINAMARCA#

| 🥐 Cisco Packet Tracer                          |                                                 |                          |                                | - 0 ×                                  |
|------------------------------------------------|-------------------------------------------------|--------------------------|--------------------------------|----------------------------------------|
| Elle Edit Options View Tools Extensions Help   |                                                 |                          |                                |                                        |
|                                                |                                                 |                          |                                | ?                                      |
| 🖾 Q 🛯 🖾 📱 🖊 🖿 🗢 🤻 FTPT                         |                                                 |                          | – 🗆 ×                          |                                        |
| Logical Physical x 819, y: 417 Physical Config | ervices Desktop Programming Attributes          |                          |                                | • 03:57:30                             |
|                                                |                                                 |                          |                                | ^                                      |
| SERVICES                                       |                                                 | TETP                     |                                |                                        |
| HTTP                                           | 3                                               |                          |                                |                                        |
| DHCP                                           | Service                                         | On                       | Off                            |                                        |
| DHCPv6                                         |                                                 |                          |                                |                                        |
| TFTP                                           |                                                 | File                     |                                |                                        |
| DNS                                            | CUNDINAMARCA-confg                              |                          |                                |                                        |
| SYSLOG                                         |                                                 |                          |                                |                                        |
| AAA                                            |                                                 |                          |                                |                                        |
| NTP                                            |                                                 |                          |                                |                                        |
| EMAIL                                          |                                                 |                          |                                |                                        |
| FTP                                            |                                                 |                          |                                |                                        |
| IoT                                            |                                                 |                          |                                |                                        |
| VM Management                                  |                                                 |                          |                                |                                        |
| Radius EAP                                     |                                                 |                          |                                |                                        |
|                                                |                                                 |                          |                                |                                        |
|                                                |                                                 |                          |                                |                                        |
|                                                |                                                 |                          |                                |                                        |
|                                                |                                                 |                          |                                |                                        |
|                                                |                                                 |                          |                                |                                        |
|                                                |                                                 |                          |                                |                                        |
|                                                |                                                 |                          | Remove File                    |                                        |
|                                                |                                                 |                          |                                | ~                                      |
| < Top                                          |                                                 |                          |                                | >                                      |
| Time: 04:06:09                                 |                                                 |                          |                                | C Realtime 🔔 Simulation                |
|                                                | SW 829 1240 PFAbuter PF-Empty 1841 262004 3621X | ③ Scenario 0 ∨ Fire      | Last Status Source Destination | Type Color Time(sec) Periodic Num Edit |
|                                                |                                                 | New Delete               |                                |                                        |
| 🖂 🚙 🔳 🛲 🖸 🌰 <                                  | >                                               |                          |                                |                                        |
|                                                | 1941                                            | loggle PDU List Window < |                                | >                                      |
| 📹 🖽 🤮 🔚 폐 💷 🌮 😤 🛙                              | 2                                               |                          | \$                             | 名 へ 雪 (小) ESP 6:17 p.m. 💭              |

Figura 28. Evidencia de guardo en el equipo.

El DHCP deberá proporcionar solo direcciones a los hosts de Bucaramanga y Cundinamarca

Switch\_BUCARAMANGA(config)#IP DHcp POol VLAN10 Switch\_BUCARAMANGA (dhcp-config)#NEtwork 172.31.0.0 255.255.255.192 Switch\_BUCARAMANGA (dhcp-config)#DEFAult-router 172.31.0.1 Switch\_BUCARAMANGA (dhcp-config)#DNS-server 8.8.8.8 Switch\_BUCARAMANGA (dhcp-config)#EXIT

APRENDIENDO IP POR DHCP EVIDENCIA Y APRENDIENDO DINAMICAMENTE EL GATEWAY VLAN 10 SEGÚN TOPOLOGIA:

| Cisco Packet Tracer File Edit Options View Tools Extensions H | felo                                        |                               |                        |                    |             | - D X                                  |
|---------------------------------------------------------------|---------------------------------------------|-------------------------------|------------------------|--------------------|-------------|----------------------------------------|
|                                                               |                                             | 7                             |                        |                    |             | ?                                      |
| 🖾 Q 🚳 🖾 🚦 🖊 🖿 🖷 🤻                                             | PC2                                         |                               |                        | - 1                | X           |                                        |
| Logical ( Physical) x: 330, y: 333                            | Physical Config Desiton Programming         | Attributes                    |                        |                    |             | • (• ) (• ) (• • ) (• • 11:59:00)      |
|                                                               |                                             |                               |                        |                    |             | ^                                      |
|                                                               | P Configuration                             |                               |                        |                    | ×           |                                        |
|                                                               | IP Configuration                            |                               |                        |                    | _           |                                        |
|                                                               | DHCP                                        | ◯ Static                      | DHCP request successf  | ul.                |             |                                        |
|                                                               | IP Address                                  | 172 31 0 2                    |                        |                    |             |                                        |
|                                                               | Subnet Mask                                 | 255 255 255 192               |                        |                    |             |                                        |
|                                                               | Default Gateway                             | 172.31.0.1                    |                        |                    |             |                                        |
|                                                               | DNS Server                                  | 8.8.8.8                       |                        |                    |             |                                        |
|                                                               | IPv6 Configuration                          |                               |                        |                    |             |                                        |
|                                                               | O DHCP O Auto Co                            | nfig 💿 Stati                  | c                      |                    |             |                                        |
|                                                               | IPv6 Address                                |                               |                        | 1                  |             |                                        |
|                                                               | Link Local Address                          | FE80::2D0:97FF:FEAB:40BE      |                        |                    |             |                                        |
|                                                               | IPv6 Gateway                                |                               |                        |                    |             |                                        |
|                                                               | IPv6 DNS Server                             |                               |                        |                    |             |                                        |
|                                                               | 802.1X                                      |                               |                        |                    |             |                                        |
|                                                               | Use 802.1X Security                         |                               |                        |                    |             |                                        |
| د                                                             | Tap                                         |                               |                        |                    |             | >                                      |
| Time: 04:22:04 🛞 🕨                                            |                                             |                               |                        |                    |             | 🕔 Realtime 🧔 Simulation                |
|                                                               |                                             |                               | ③ Scenario 0 ∨ Fire    | Last Status Source | Destination | Type Color Time(sec) Periodic Num Edit |
|                                                               | SET (2311) 613104 613404 (623) (1240) Frida | Prendry Clothey and and and a | New Delete             |                    |             |                                        |
| rs                                                            |                                             | >                             | Togole PDU List Window |                    |             |                                        |
|                                                               | 1941                                        |                               | <                      |                    |             | 617 n m —                              |
| = = e 📄 🖬 🗐 🧃                                                 | 🕗 😤 🚰                                       |                               |                        |                    | Ŕ           | <sup>R</sup> へ (画 小)) ESP 9/12/2019  レ |

Figura 29. Gateway dinámico.

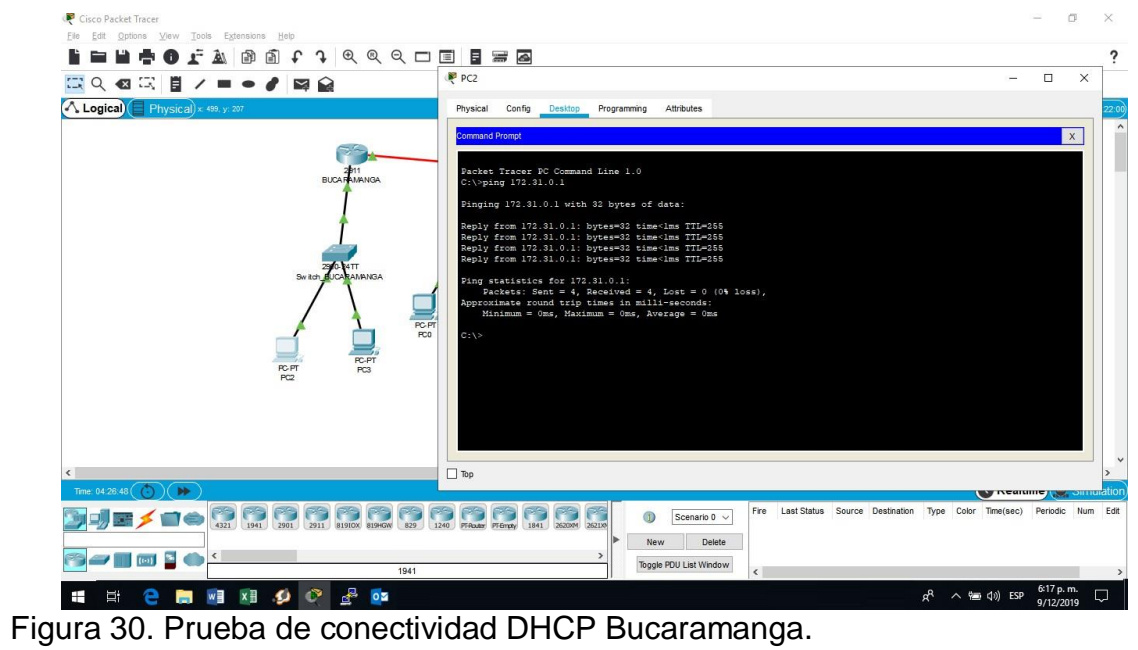

Pruebas desde router Bucaramanga hacia el switch Bucaramanga con la ip que tiene asociada en la vlan 1 de gestión:

BUCARAMANGA#ping 172.31.2.2

Type escape sequence to abort. Sending 5, 100-byte ICMP Echos to 172.31.2.2, timeout is 2 seconds: !!!!! Success rate is 100 percent (5/5), round-trip min/avg/max = 0/0/1 ms BUCARAMANGA#

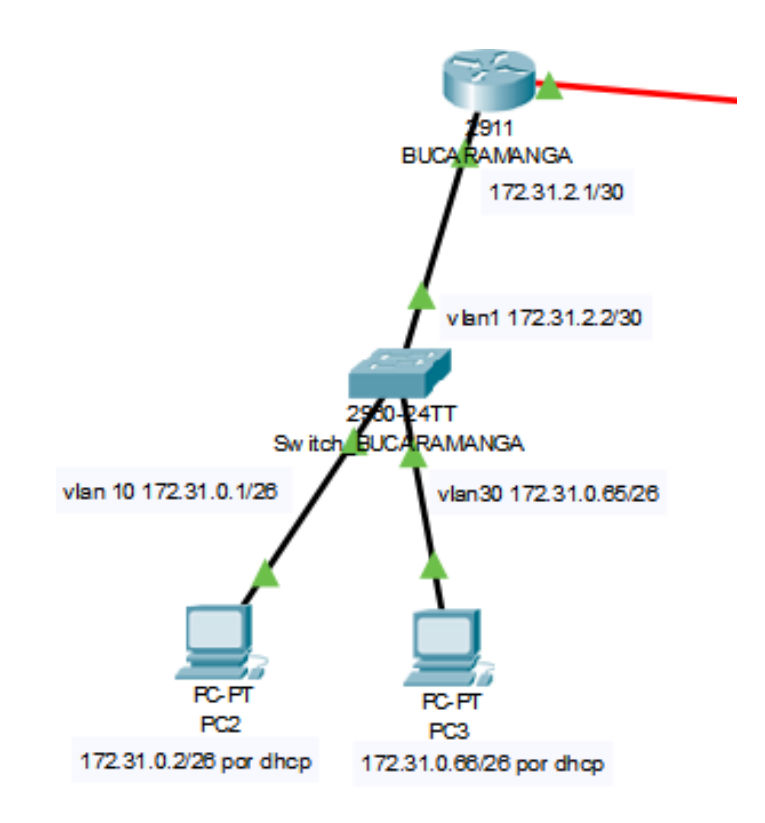

Figura 31. Direccionamiento

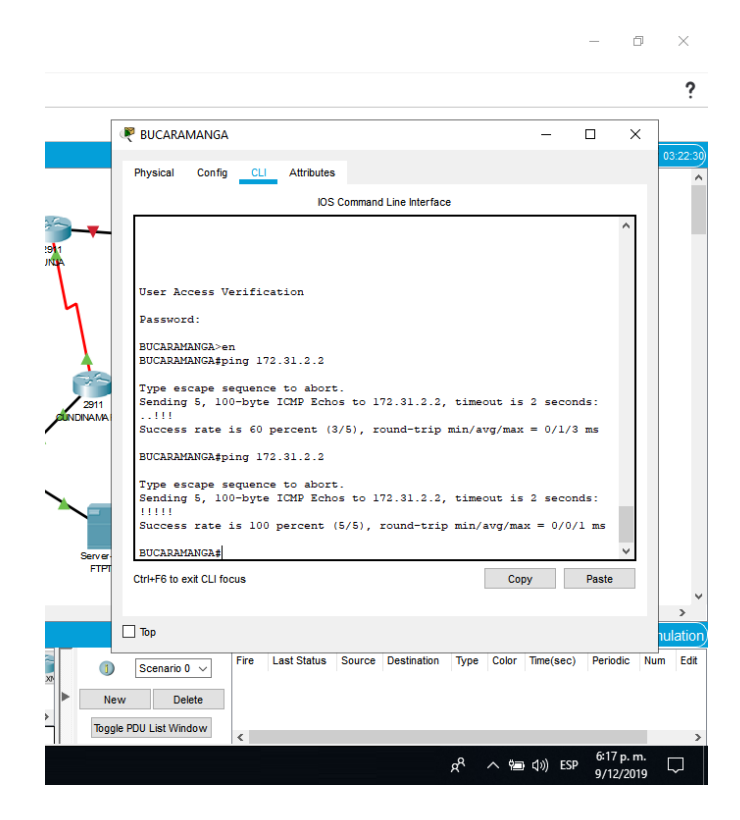

Figura 32. Evidencia ping

| Port                 | Link    | VLAN     | IP Address         | MAC Address                 |
|----------------------|---------|----------|--------------------|-----------------------------|
| FastEthernet0/1      | Up      | 10       |                    | 00D0.BC21.AE01              |
| FastEthernet0/2      | Up      | 30       |                    | 00D0.BC21.AE02              |
| FastEthernet0/3      | Down    | 1        |                    | 00D0.BC21.AE03              |
| FastEthernet0/4      | Down    | 1        |                    | 00D0.BC21.AE04              |
| FastEthernet0/5      | Down    | 1        |                    | 00D0.BC21.AE05              |
| FastEthernet0/6      | Down    | 1        |                    | 00D0.BC21.AE06              |
| FastEthernet0/7      | Down    | 1        |                    | 00D0.BC21.AE07              |
| FastEthernet0/8      | Down    | 1        |                    | 00D0.BC21.AE08              |
| FastEthernet0/9      | Down    | 1        |                    | 00D0.BC21.AE09              |
| FastEthernet0/10     | Down    | 1        |                    | 00D0.BC21.AE0A              |
| FastEthernet0/11     | Down    | 1        |                    | 00D0.BC21.AE0B              |
| FastEthernet0/12     | Down    | 1        |                    | 00D0.BC21.AE0C              |
| FastEthernet0/13     | Down    | 1        |                    | 00D0.BC21.AE0D              |
| FastEthernet0/14     | Down    | 1        |                    | 00D0.BC21.AE0E              |
| FastEthernet0/15     | Down    | 1        |                    | 00D0.BC21.AE0F              |
| FastEthernet0/16     | Down    | 1        |                    | 00D0.BC21.AE10              |
| FastEthernet0/17     | Down    | 1        |                    | 00D0.BC21.AE11              |
| FastEthernet0/18     | Down    | 1        |                    | 00D0.BC21.AE12              |
| FastEthernet0/19     | Down    | 1        |                    | 00D0.BC21.AE13              |
| FastEthernet0/20     | Down    | 1        |                    | 00D0.BC21.AE14              |
| FastEthernet0/21     | Down    | 1        |                    | 00D0.BC21.AE15              |
| FastEthernet0/22     | Down    | 1        |                    | 00D0.BC21.AE16              |
| FastEthernet0/23     | Down    | 1        |                    | 00D0.BC21.AE17              |
| FastEthernet0/24     | Down    | 1        |                    | 00D0.BC21.AE18              |
| GigabitEthernet0/1   | Up      | 1        |                    | 00D0.BC21.AE19              |
| GigabitEthernet0/2   | Down    | 1        |                    | 00D0.BC21.AE1A              |
| Vlan1                | Up      | 1        | 172.31.2.2/30      | 0001.4292.7790              |
| Vlan10               | Up      | 10       | 172.31.0.1/26      | 0001.4292.7701              |
| Vlan30               | Up      | 30       | 172.31.0.65/26     | 0001.4292.7702              |
| Hostname: Switch     |         |          |                    |                             |
| Physical Location: 1 | Interci | ty, Home | e City, Corporate  | e Office, Main Wiring Close |
| Fire Last Stat       | tus Sou | rce Dest | ination Type Color | Time(sec) Periodic Num Edit |
|                      |         |          |                    |                             |
| Delete               |         |          |                    |                             |
| Window               |         |          |                    |                             |
|                      | _       | _        |                    | /                           |
|                      |         |          | x <sup>e</sup> ^ 1 | ■ (1)) ESP 6:17 p.m.        |

Figura 33. interfaces virtuales

Visualización de las interfaces virtuales asociadas a los direccionamientos correspondientes según topología.

Vlan\_20 tunja

Switch(config-if)#ip add

Switch(config-if)#ip address 172.31.0.128 255.255.192 Bad mask /26 for address 172.31.0.128

Switch(config-if)#ip address 172.31.0.129 255.255.255.192 Switch(config-if)# Switch(config-if)# Switch(config-if)#exit Switch(config)#dhc Switch(config)#ip dh Switch(config)#ip dhcp pool Switch(config)#ip dhcp pool ? WORD Pool name Switch(config)#ip dhcp pool vlan Switch(config)#ip dhcp pool vlan20 Switch(dhcpconfig)#?

address Configure a reserved address default-router Default routers dns-server Set name server domain-name Domain name

exit Exit from DHCP pool configuration mode network Network number and mask

no Negate a command or set its defaults option Raw DHCP options Switch(dhcp-config)#net Switch(dhcp-config)#network 172.31.0.128 Switch(dhcp-config)#network 172.31.0.128 255.255.255.192 Switch(dhcp-config)#network 172.31.0.128 255.255.255.192 Switch(dhcp-config)#default-router 172.31.0.129 Switch(dhcp-config)#dn Switch(dhcp-config)#default-router 172.31.0.129 Switch(dhcp-config)#dn Switch(dhcp-config)#dns-server 8.8.8.8 Switch(dhcp-config)#exit Switch(config)#

| Switch_TOTOA                |                                                   | _    |       | ×  |
|-----------------------------|---------------------------------------------------|------|-------|----|
| Physical Config             | LI Attributes                                     |      |       |    |
|                             | IOS Command Line Interface                        |      |       |    |
| Switch(config) #ip          | dh                                                |      |       | ~  |
| Switch (config) #ip         | dhep pool                                         |      |       |    |
| Switch(config) #ip          | dhcp pool ?                                       |      |       |    |
| WORD Pool name              |                                                   |      |       |    |
| Switch(config) #ip          | dhep pool vian                                    |      |       |    |
| Switch(config) #ip          | dhep pool vlan20                                  |      |       |    |
| Switch (dhep-confi          | g)#?                                              |      |       |    |
| address                     | Configure a reserved address                      |      |       |    |
| default-router              | Derault routers                                   |      |       |    |
| dns-server                  | Set name server                                   |      |       |    |
| domain-name                 | Domain name<br>Ruit from DUCD real confirmation - |      |       |    |
| exit                        | Exit from DHCP pool configuration m               | loae |       |    |
| network                     | Network number and mask                           | _    |       |    |
| no                          | Negate a command or set its default               | ,5   |       |    |
| option<br>Switch (dhamasafi | Raw DHCP options                                  |      |       |    |
| Switch (dhep-confi          | g)#net                                            |      |       |    |
| Switch (dhep-confi          | g)#network 1/2.31.0.128                           | 100  |       |    |
| Switch (dhep-confi          | g)#network 1/2.31.0.120 255.255.255.              | 192  |       |    |
| Switch (dhep-confi          | g)#network 1/2.31.0.120 233.233.233.              | 192  |       |    |
| Switch (dhep-confi          | g) #de                                            |      |       |    |
| Switch (dhep-confi          | g)#derault=fouter 1/2.51.0.125                    |      |       |    |
| Switch (dhep-confi          | g)#dm                                             |      |       |    |
| Switch (dhep-confi          | g) #emit                                          |      |       |    |
| Switch(config)#             | g/ #EAIC                                          |      |       |    |
| Switch(coning)#             |                                                   |      |       | ×. |
| Ctrl+F6 to exit CLI focus   |                                                   | Сору | Paste | 1  |
|                             |                                                   |      |       |    |
|                             |                                                   |      |       |    |

Figura 34. Rutas aprendidas.

Pc en VLAN 20 de Tunja aprendido IP por DHCP:

| ▲ Logical Physical × 200, y: 403                                                                                                    | ₹ PC0                                                                                                    |                                                                                                    | - 0                    |
|----------------------------------------------------------------------------------------------------|----------------------------------------------------------------------------------------------------|----------------------------------------------------------------------------------------------------|------------------------|
| PT<br>BLODENNOA<br>172312 120<br>Vent 172312 230<br>Set bot<br>Vent 17231.0 6506<br>Vent 0 17231.0 123<br>Vent 0 17231.0 6506                                                                                                    | Physical Config Desitor Programm<br>PhCP<br>PAdress<br>Subnet Mask<br>Default Gateway<br>DNS Server<br>Pv6 Configuration<br>DHCP<br>Pv6 Address<br>Link Local Address<br>Pv6 Gateway | Atributes State State T22.31.0.130 245.255.255.192 172.31.0.129 8.8.8 to Config  FE80.280.47FF.FED0.241E FE80.280.47FF.FED0.241E | DHCPrequest successful |
| Inc.         Inc.         Inc. <td< td=""><td>Prof DIS Server 802.1X 802.1X Authentication Username Password Top Top Top Top Top Top Top Top Top Top</td><td>Delete</td><td></td></td<> | Prof DIS Server 802.1X 802.1X Authentication Username Password Top Top Top Top Top Top Top Top Top Top                                                                               | Delete                                                                                                    |                        |

Figura 35. evidencia DHCP.

El web server deberá tener NAT estático y el resto de los equipos de la topología emplearan NAT de sobrecarga (PAT).

TUNJA(config)#ip nat inside source static 209.17.22.2 5.5.5 TUNJA(config)#inter TUNJA(config)#interface g TUNJA(config)#interface gigabitEthernet 0/0 TUNJA(config)#interface gigabitEthernet 0/0 TUNJA(config-if)#nat TUNJA(config-if)#ip nat TUNJA(config-if)#ip nat ou TUNJA(config-if)#ip nat outside TUNJA(config-if)#ip nat outside

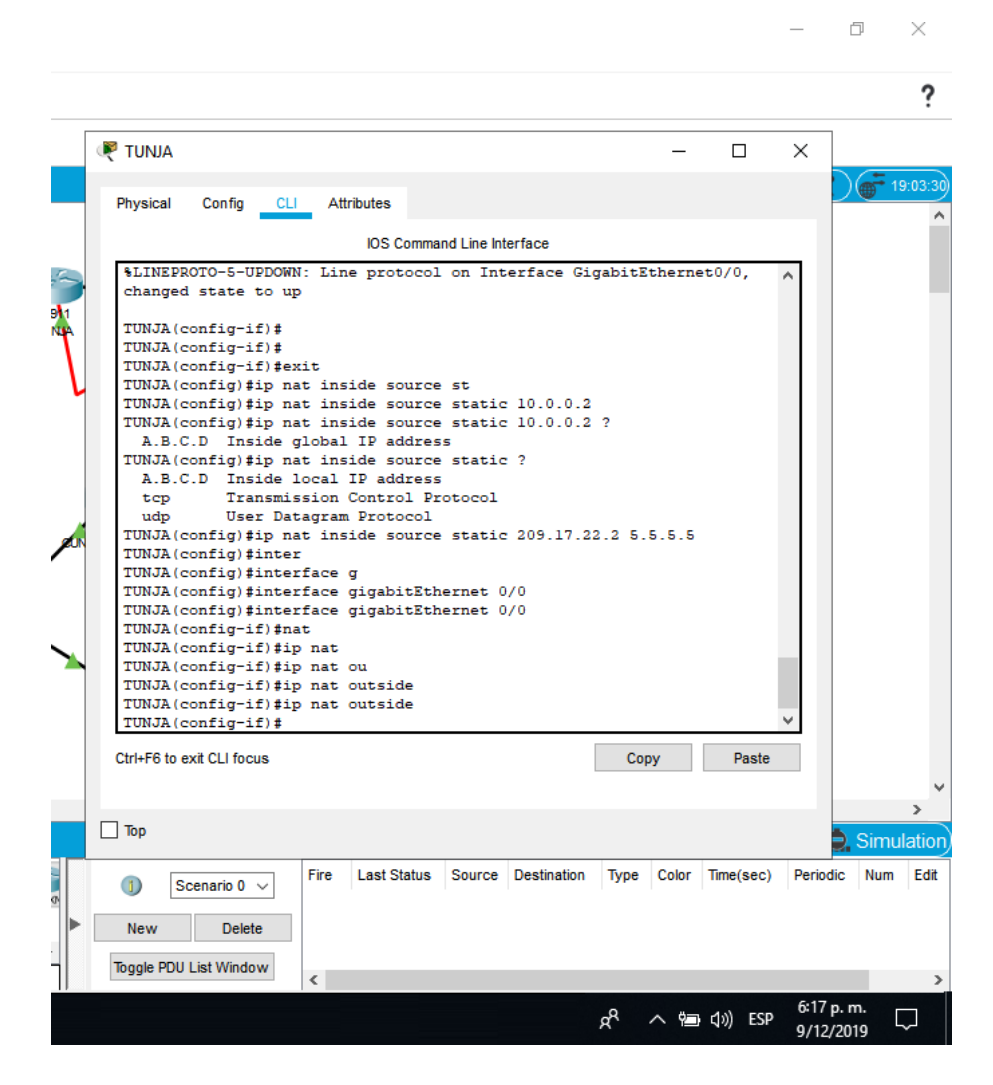

Figura 36. NAT estático.

Switch(config)#interface fastEthernet 0/2 Switch(config-if)#switchport access vlan 30 Switch(config-if)#exit Switch(config)#interface vlan 30 %LINK-5-CHANGED: Interface Vlan30, changed state to up %LINEPROTO-5-UPDOWN: Line protocol on Interface Vlan30, changed state to up

Switch(config-if)#ip address 172.31.0.193 255.255.255.192 Switch(config-if)#no shutdown

Switch(config-if)#exit Switch(config)#ip dhcp pool ? WORD Pool name Switch(config)#ip dhcp pool vlan30

Switch(dhcp-config)#network 172.31.0.192

Switch(dhcp-config)#network 172.31.0.192 255.255.255.192

Switch(dhcp-config)#default-router 172.31.0.193 Switch(dhcp-config)#dn Switch(dhcp-config)#dns-server 8.8.8.8 Switch(dhcp-config)#exit Switch(config)#

| 1      | ooning    | CEI      | Attributes |                   |            |      |   |
|--------|-----------|----------|------------|-------------------|------------|------|---|
|        |           |          | IOS (      | Command Line Inte | rface      |      |   |
| Switch | (config-: | ıt)‡no   | shut       |                   |            |      | ~ |
| Switch | (config-: | if)‡no   | shutdown   |                   |            |      |   |
| Switch | (config-: | if) #ex: | it         |                   |            |      |   |
| Switch | (config)  | ‡ip d    |            |                   |            |      |   |
| Switch | (config)  | tip d    |            |                   |            |      |   |
| Switch | (config)  | ‡ip dh   |            |                   |            |      |   |
| Switch | (config)  | tip dhe  | cp poo     |                   |            |      |   |
| Switch | (config)  | tip dhe  | cp pool ?  |                   |            |      |   |
| WORD   | Pool na   | ame      |            |                   |            |      |   |
| Switch | (config)  | tip dhe  | cp pool vi | Lan30             |            |      |   |
| Switch | (dhep-cor | nfig)#:  | ip         |                   |            |      |   |
| Switch | (dhcp-cor | nfig)#:  | ip         |                   |            |      |   |
| Switch | (dhep-cor | nfig)#1  | net        |                   |            |      |   |
| Switch | (dhep-cor | nfig)#1  | network 1  | 72.31.0.192       |            |      |   |
| Switch | (dhep-cor | nfig)#1  | network 1' | 72.31.0.192 2     | 55.255.255 | .192 |   |
| Switch | (dhep-eoi | nfig)‡   | 3          |                   |            |      |   |
| Switch | (dhep-cor | nfig)#0  | ga         |                   |            |      |   |
| Switch | (dhep-cor | nfig)#1  | rout       |                   |            |      |   |
| Switch | (dhep-eoi | nfig)#1  | route      |                   |            |      |   |
| Switch | (dhep-eoi | nfig)#o  | de         |                   |            |      |   |
| Switch | (dhcp-coi | nfig)#0  | default-ro | outer 172.31.     | 0.193      |      |   |
| Switch | (dhcp-coi | nfig)#«  | in         |                   |            |      |   |
| Switch | (dhep-cor | nfig)#0  | ins-serve: | 6 8.8.8.8         |            |      |   |
| Switch | (dhep-cor | nfig)#e  | exit       |                   |            |      |   |
| Switch | (config); | ŧ        |            |                   |            |      | ~ |

🗌 Тор

Figura 36. NAT estático

|                  | - A B B                                                                   |                                                    | 1                                          |
|------------------|---------------------------------------------------------------------------|----------------------------------------------------|--------------------------------------------|
| Q 🛛 🖾 📱          | / = • / 🛱 🙀                                                               | ₹ PC1                                              |                                            |
| Logical Physical | ) x 672 y 286                                                             | Physical Config Desitop Programming Attributes     |                                            |
|                  |                                                                           | P Configuration                                    |                                            |
|                  | BUCKAAANIGA                                                               | Interface FastEthernet0                            |                                            |
|                  | 172.31.2 1/30                                                             | P contiguration                                    | Dirth annual annual d                      |
|                  |                                                                           |                                                    | Drich request succession                   |
|                  | Vent 172312230 Sector TUNUA                                               | P Address 172,31,0,194 Subnet Mask 265,255,255,392 |                                            |
|                  | 2764411                                                                   | Default Gateway 172 31.0.193                       |                                            |
|                  | Vien 10 172.31 0 1/20 Vien 30 172.31.0 05/20                              | DNS Server 8.8.8.8                                 |                                            |
|                  |                                                                           | Pv6 Configuration                                  |                                            |
|                  | FOR BOR                                                                   | O DHCP O Auto Config                               | Static                                     |
|                  | ROFT PC1                                                                  | Pv6 Address                                        |                                            |
|                  | PC2 PC3 172.31.0.220 pc dice 172.31.0.00/26 pc dice                       | 2900-<br>Link Local Address FE80: 20A F3FF FE9C f  | 402                                        |
|                  | PCPT                                                                      | Pv6 Gateway                                        |                                            |
|                  | 100                                                                       | Pv6 DNS Server                                     |                                            |
|                  | 1                                                                         | 802.1X                                             |                                            |
|                  |                                                                           | C5 Use 802 1X Security                             |                                            |
| 05:43:36 🕐 🍅     |                                                                           | Dop Dop                                            |                                            |
|                  |                                                                           | Scenario 0 ~ Fire Last Status Source Dest          | nation Type Color Time(sec) Periodic Num E |
|                  | (421) (1941) (2901) (2011) #1900K #1940W (325) (1240) #74xaer #16yay (184 | New Delete                                         |                                            |
|                  |                                                                           |                                                    |                                            |

Equipo que esta en la interfaz asociada a la vlan 30 aprende ip por dhcp.

Figura 37. DHCP tomado.

# Е

El enrutamiento deberá tener autenticación.

# O - OSPF, IA - OSPF inter area

N1 - OSPF NSSA external type 1, N2 - OSPF NSSA external type 2 E1 - OSPF external type 1, E2 - OSPF external type 2, E - EGP Gateway of last resort is not set 172.3.0.0/16 is variably subnetted, 2 subnets, 2 masks C 172.3.2.8/29 is directly connected, GigabitEthernet0/1 L 172.3.2.9/32 is directly connected, GigabitEthernet0/1 172.31.0.0/16 is variably subnetted, 4 subnets, 2 masks C 172.31.2.32/30 is directly connected, Serial0/0/1

L 172.31.2.33/32 is directly connected, Serial0/0/1 C 172.31.2.36/30 is directly connected, Serial0/0/0

L 172.31.2.37/32 is directly connected, Serial0/0/0 209.17.220.0/24 is variably subnetted, 2 subnets, 2 masks C 209.17.220.0/24 is directly connected, GigabitEthernet0/0 L 209.17.220.2/32 is directly connected, GigabitEthernet0/0

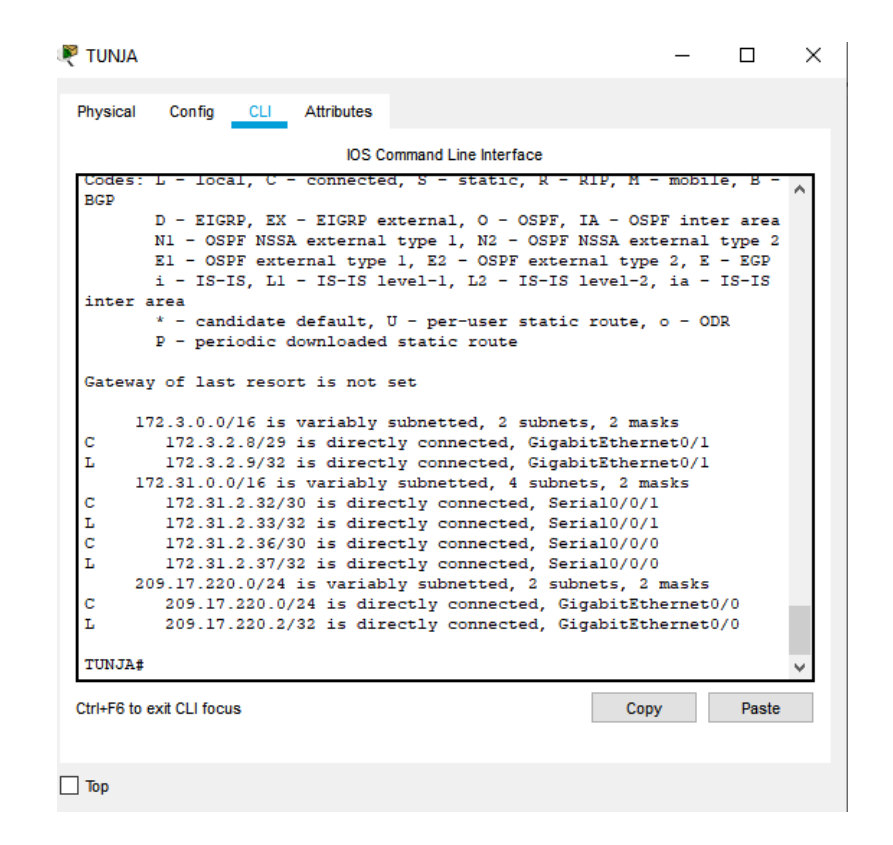

Figura 38. Tabla de enrutamiento.

Listas de control de acceso:

Los hosts de VLAN 20 en Cundinamarca no acceden a internet, solo a la red interna de Tunja.

Los hosts de VLAN 10 en Cundinamarca si acceden a internet y no a la red interna de Tunja

Los hosts de VLAN 30 en Tunja solo acceden a servidores web y ftp de internet.

Los hosts de VLAN 20 en Tunja solo acceden a la VLAN 20 de Cundinamarca y VLAN 10 de Bucaramanga.

Los hosts de VLAN 30 de Bucaramanga acceden a internet y a cualquier equipo de VLAN 10.

Loshosts de VLAN 10 en Bucaramanga acceden a la red de Cundinamarca (VLAN 20) y Tunja (VLAN 20), no internet.

Los hosts de una VLAN no pueden acceder a los de otra VLAN en una ciudad. Solo los hosts de las VLAN administrativas y de la VLAN de servidores tienen accedo a los routers e internet.

VLSM: utilizar la dirección 172.31.0.0 /18 para el direccionamiento.

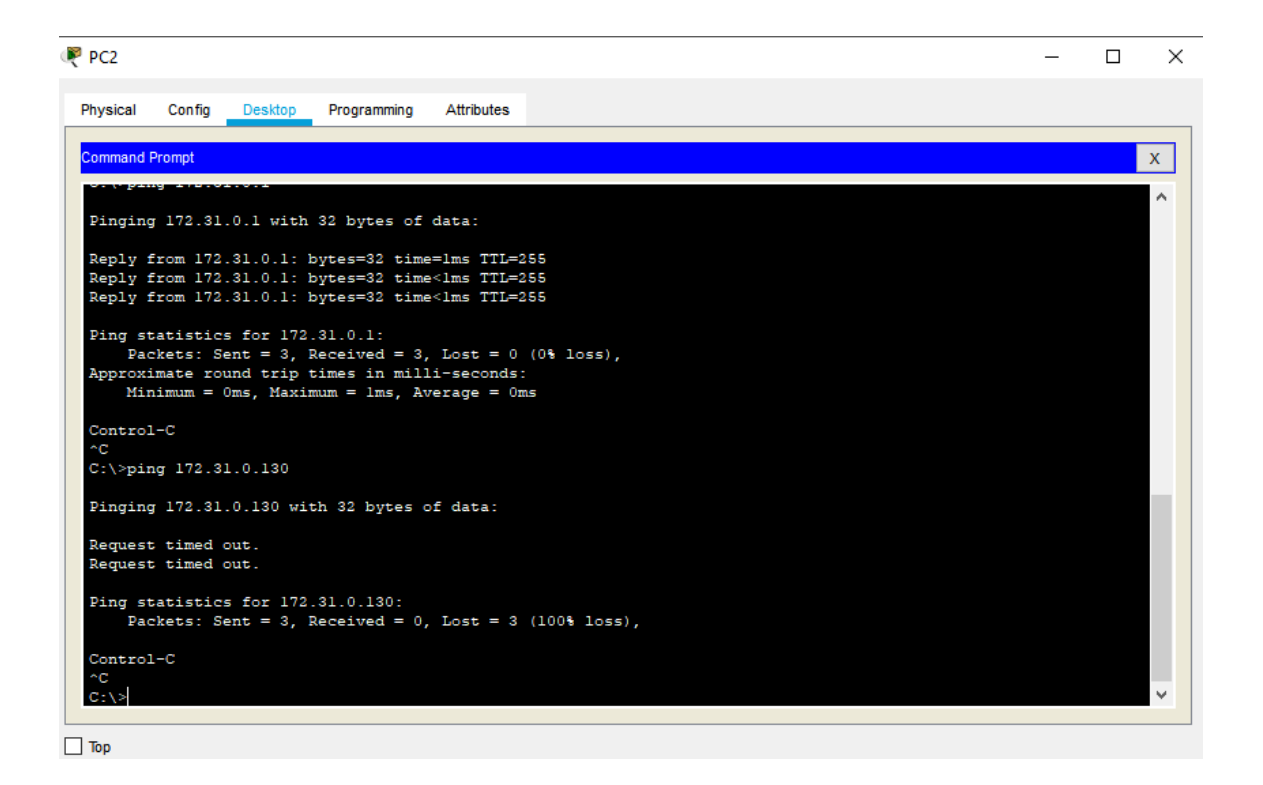

Figura 39. Evidencia ping.

Aspectos validados en la simulación Habilitar VLAN en cada switch y permitir su enrutamiento. =ok Enrutamiento OSPF con autenticación en cada router. = ok Servicio DHCP en el router Tunja, mediante el helper address, para los routers Bucaramanga y Cundinamarca. = ok Configuración de NAT estático y de sobrecarga. = ok Establecer una lista de control de acceso de acuerdo con los criterios señalados. =ok Habilitar las opciones en puerto consola y terminal virtual= ok

#### CONCLUSIONES

En la presente practica desarrolle capacidades de la exploración como la verificación y configuración de los dispositivos de los dos escenarios propuestos, en la práctica durante el desarrollo, adquirí estresas para la configuración de Switch, Router, computadores entre otros. A su vez adquirí la habilidad de la configuración básica de un dónde realicé la configuración básica como la asignación del nombre de una host a su vez la configuración de parámetros de seguridad. También adquirí la destreza Para la configuración de VLAN tanto de administración como de red para lograr mejor performance en la red a la hora de realizar esta configuración de VLAN, esto es una de las mejores prácticas de rendimiento y seguridad para nuestra red ya que garantiza un mejor rendimiento y seguridad para nuestra red.

Es importante resaltar el rendimiento a la hora de la comunicación de las redes locales entre diferentes Router, por tal razón se logra adquirir las habilidades para la configuración de protocolos de enrutamientos donde se logre garantizar la seguridad a la hora de la trasferencia de datos entre las redes. Es importante menciona la seguridad de nuestra red a nivel interno, de tal forma que se configuran listas de control de accesos ACL donde se logre garantizar la configuración de protocolos para que las redes locales tengan un estándar de protocolos de comunicación para garantizar la seguridad de la información.

# Bibliografía

- ✓ Temática: Exploración de la red CISCO. (2014). Exploración de la red. Fundamentos de Networking. Recuperado de: https://static-courseassets.s3.amazonaws.com/ITN50ES/module1/index.html#1.0.1.1
- Temática: Configuración de un sistema operativo de red CISCO. (2014). Configuración de un sistema operativo de red. Fundamentos de Networking. Recuperado de: https://static-courseassets.s3.amazonaws.com/ITN50ES/module2/index.html#2.0.1.1
- Temática: SubNetting
   CISCO. (2014). SubNetting. Fundamentos de Networking. Recuperado de: https://static-courseassets.s3.amazonaws.com/ITN50ES/module9/index.html#9.0.1.1
- Temática: Capa de Aplicación
   CISCO. (2014). Capa de Aplicación. Fundamentos de Networking. Recuperado de: https://static-course-

assets.s3.amazonaws.com/ITN50ES/module10/index.html#10.0.1.1

✓ Temática: VLANs